#### 上手に使おう

## その他の便利な機能

## 

百科事典など、知識を広げるために使う辞典で、調べたいことばを入力 するのではなく、キーワードを入力して、関連する項目を探し出すことが できます。

「キーワード検索」という検索方法が用意されている辞典で、この方法が 使えます。

### 例「百科事典マイペディア」で「かみなり」をキーワードにすると

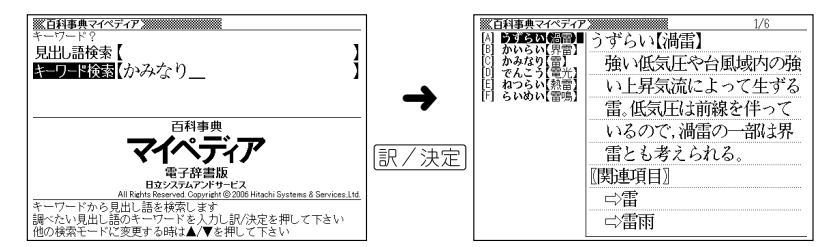

かみなりに関連する項目が一覧に表示されます。

## ■「ジーニアス英和辞典」でキーワード検索する

メニューの「便利な機能」にある「日本語キーワード例文検索(G英和辞 典より)」を使うと、「ジーニアス英和辞典」からキーワードを使った例文 の検索ができます。

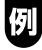

「計画」と「提案」をキーワードに例文を検索するには、「日本語キー ワード例文検索 (G英和辞典より)」の最初のページから以下のよう にします。

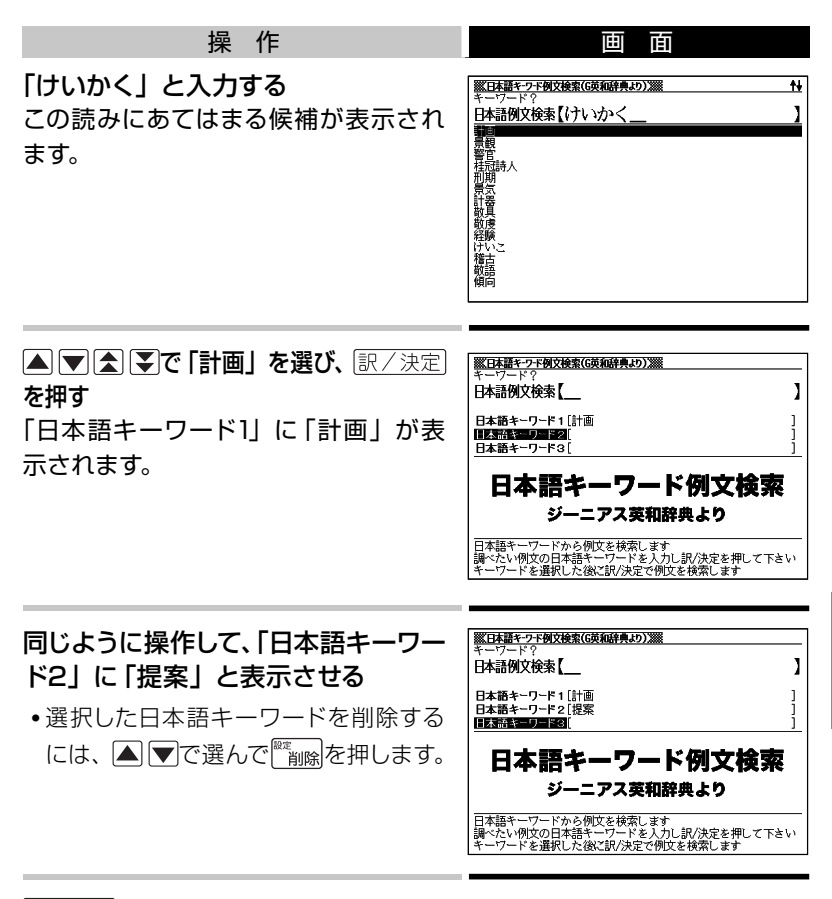

#### 訳/決定を押す

▲▼▲▼で調べたい例文を選び、訳/決定を押す

- •日本語キーワード例文検索時、キーワードは「単なる文字の並び」として 扱われます。
- •「文字の並びが同じで意味が異なる別のことば」がある場合、検索結果には 「別のことば」の方の例文も含まれることがあります。

#### 

ひとつのことばを、複数の辞典を対象にして検索することができます。 検索結果の画面には、調べようとしたことばがどの辞典で見つかったか が示されます。

### ■ 調べたいことばをかなで入力する

#### 「プロバイダー」ということばを複数の辞典で調べるには、以下のよ うにします。

| 操作                                        | 画面                                                                     |   |
|-------------------------------------------|------------------------------------------------------------------------|---|
| メニューの「便利な機能」で「複数辞<br>書ひらがなで検索」を選ぶ<br>または、 | ▲ 世紀音喜のらがなで使衆<br>読み?<br>見出し語検索【                                        | ] |
| 1650 <b>-540 @</b>                        | <b>複数辞書</b><br>ひらがなで検索<br><sup>見出し語を検索します</sup><br>調べたい見出し語の読みを入力して下さい |   |

「ぷろばいだー」と入力する

「プロバイダー」および「プロバイダー」を含むことばが載っている辞典が 一覧に表示されます。

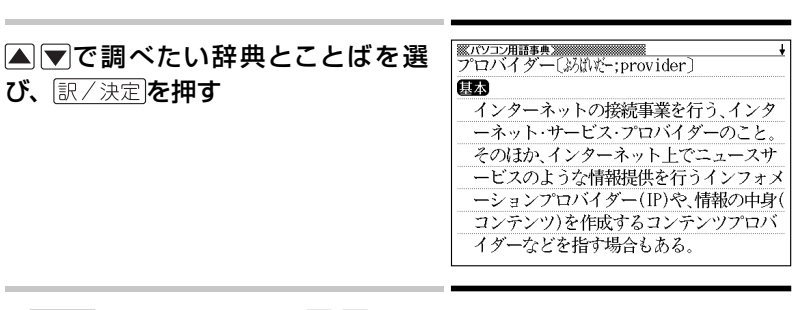

- シフトを押し、離してから▲ ▼を押して前後の見出し語に移動することはできません。
- •検索対象の辞典名→ 157ページ

例

■ 調べたいことばや例文・成句をアルファベットで入力する

例

「provider」ということばを複数の辞典で調べるには、以下のようにします。

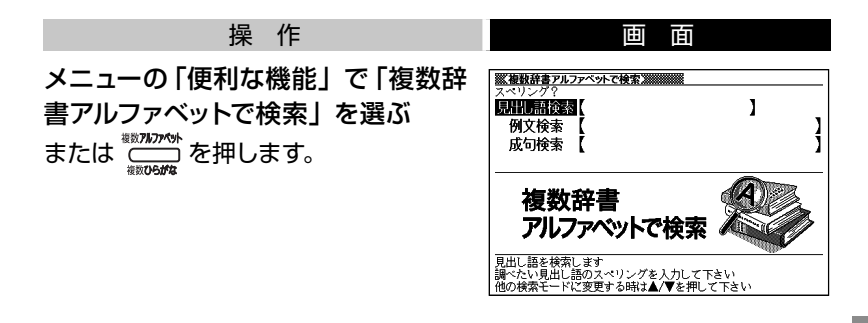

「見出し語検索」の欄に「provider」と入力する 「provider」が載っている辞典とことばが一覧に表示されます。

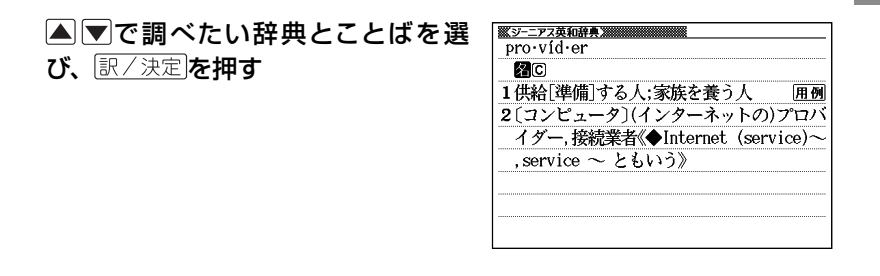

- シフトを押し、離してから▲ ▼を押して前後の見出し語に移動することはできません。
- •検索対象の辞典名-> 157ページ

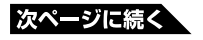

83

## 例

「by」「the」「way」を使った例文や成句を調べるには、以下のよう にします。

| 操作                                   | 画面                                                                                         |   |
|--------------------------------------|--------------------------------------------------------------------------------------------|---|
| メニューの「便利な機能」で「複数辞<br>書アルファベットで検索」を選ぶ | ※複枝辞書アルファベットで検索           スペリング?           原計時需該登園【           例文検索【           成句検索【        | ] |
|                                      | 複数辞書<br>アルファペットで検索<br><sup>見出し語を検索します</sup><br>開示ない見出し語スペリングを人力して下<br>(の検索モードに変更する時は▲√▼を用い |   |

「例文検索」または「成句検索」の欄に「by&the&way」と入力し、 (訳/決定)を押す

#### ■ ▶で調べたい辞典を選ぶ その辞典に載っている例文や成句が表示されます。

| <ul> <li>▲ ● ● で調べたい例文や成句を<br/>選び、 訳 / 決定 を押す</li> </ul> | <u>シーアス現現象</u><br>[ac・tu・al・1y]<br>¶ "What do you do, by the way?""I'm in<br>electronics( <sup>¬</sup> ), actually.(ノ)"<br>「ところでお仕事は?」「電子工学関係なんで<br>すよ,実は」. |
|----------------------------------------------------------|----------------------------------------------------------------------------------------------------|
|                                                          |                                                                                                    |

#### 優先的に表示する辞典を選ぶには

検索時、はじめにどの辞典の例文や成句を表示するかを選ぶことができます。

| 操作                                                             | 画面                                            |
|----------------------------------------------------------------|-----------------------------------------------|
| <u>シフト</u> を押し、離してから <sup> 『</sup> 削除を押す                       |                                               |
| ▲ ▼ で「 優 先 設 定 」 を 選 び、<br>訳/決定]を押す                            | 優先設定<br>●例文検索優先設定<br>○成句検索優先設定                |
|                                                                | 通んで決定ヤーを押して下さい                                |
| ▲ ▼で 「例文検索優先設定」または<br>「 成 句 検 索 優 先 設 定 」 を 選 び、<br>訳 / 決定]を押す | 例文検索優先設定<br>のパン現代英英<br>のデーアズ英和<br>○英会話と、きのじこと |
|                                                                | 選んで決定キーを押して下さい                                |
| ▲▼で優先的に表示させる辞典(また<br>押す                                        | ーード)を選び、 訳/決定 を                               |

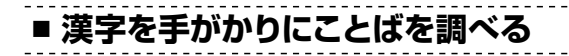

ひとつの漢字を手がかりにして、複数の辞典から候補を呼び出すことが できます。

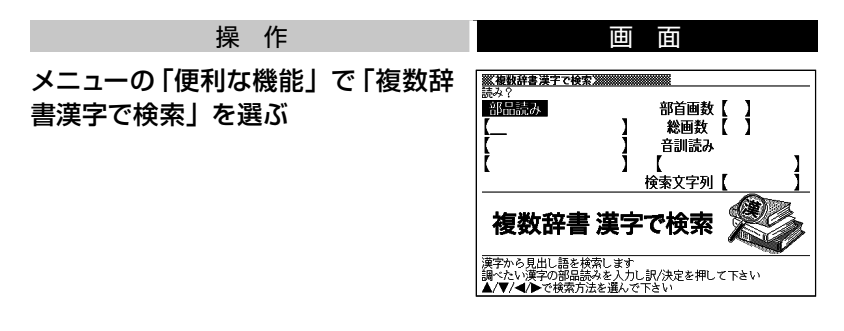

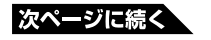

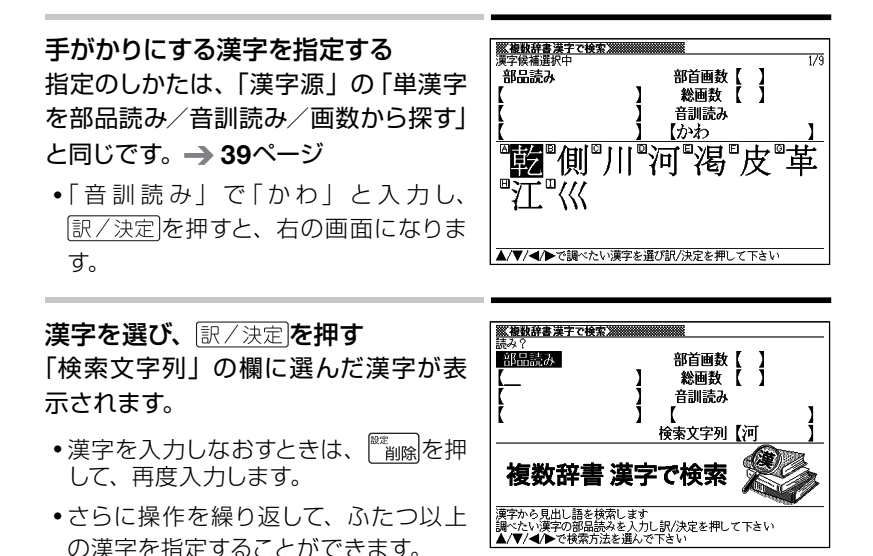

訳/決定を押す

指定した漢字を先頭に含む(前方一致)ことばが掲載された辞典が一覧 に表示されます。

#### 必要なら▲ ▶で「後方一致」に切り替える

#### ▲▼ ▲▼で調べたいことばを選

#### び、訳/決定を押す

・検索対象の辞典名→ 157ページ

| 25- | ふく【虎河豚】              |
|-----|----------------------|
|     | ノクトルの海座の項目用。主長がハロセノア |
| )   | メートル。背部は黒褐色、下腹部は白色。  |
| J   | 匈びれの後方に黒色大形の眼状紋がある   |
| •   | フグの中でも特に美味で食用、また、河   |
| 月   | 豕提灯をつくる。内臓にフグ毒をもつ。本  |
| ţ   | h中部以南に多い。〈物類称呼〉      |
|     |                      |
|     |                      |

#### 

よく使う辞典をお気に入りに登録しておくと、簡単な操作ですばやく選ぶ ことができます。

\_ \_ \_ \_ \_ \_ \_ \_ \_ \_

-----

•AからJまで、10の辞典を登録できます。

## ■ お気に入りに登録する

お気に入り登録は、以下のようにします。

| 操作                            | 画面                                                                                                    |
|-------------------------------|----------------------------------------------------------------------------------------------------|
| メニューで、お気に入りに登録したい<br>辞典を反転させる | マノー                ・             ・                                                                                                    |
| <u> シフト</u> を押し、指を離してから       | メニューン         お気のこ人り登録           回日本登録         日本登録           日本登録         日本登録           日本登録         日本登録           日本登録         日本登録           日本登録         日本登録           日本登録         日本登録           日本登録         日本登録           日本登録         日本登録           日本登録         日本登録           日本登録         日本登録           日本世録         日本登録           日本世録         日本登録           日本世録         日本登録           日本世録         日本登録 |

▲ ▼で登録先 (A ~ J) を選び、 訳/決定を押す

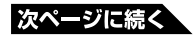

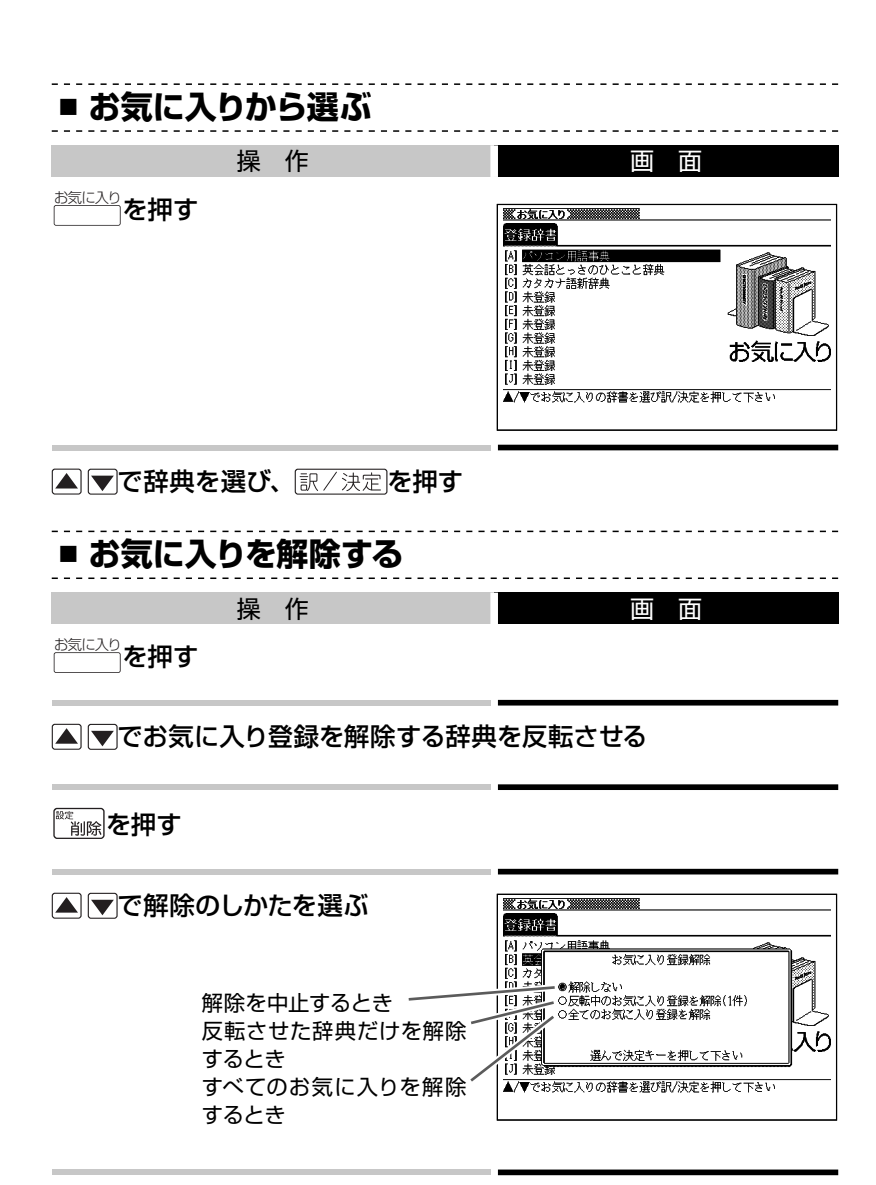

[訳/決定]を押す

## 例文や成句の絞り込み検索 ・・・・・・・・・・

英語系の辞典の例文や成句検索の一覧画面で、さらに単語を追加したり、 単語の語順を指定して候補を絞り込むことができます。

・この機能が使用できる辞典/モード名→ 156ページ

例

「ジーニアス英和辞典」の「成句検索」で「by&the」と入力して 訳/決定を押すと、次の成句の一覧が表示されます。

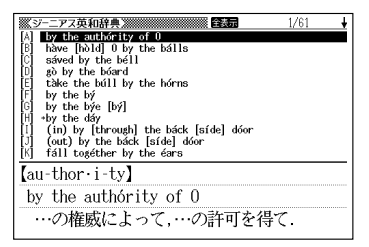

さらに候補を絞り込むには以下のようにします。

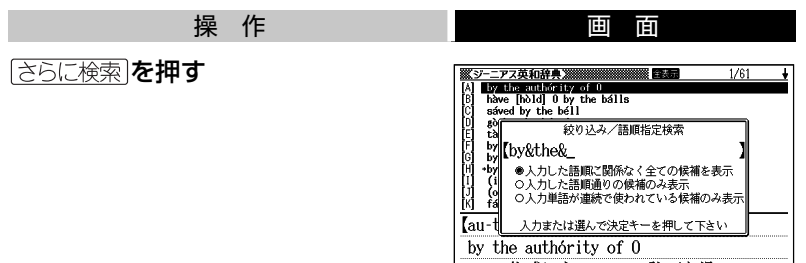

…の権威によって,…の許可を得て.

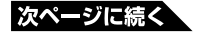

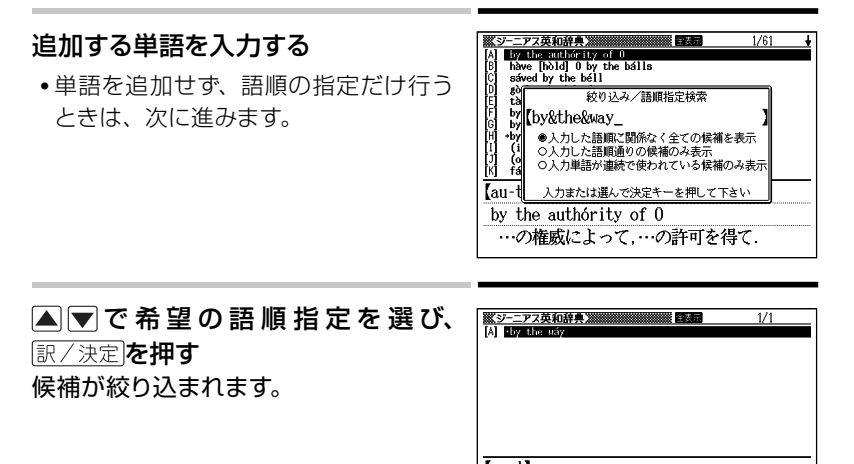

[way<sup>1</sup>]

\*by the wáy

(1)《略式》[しばしば文頭で;会話を再開し

#### ▲ ▼ ▲ ▼で調べたい例文または成句を選び、 訳/決定を押す

## 単語帳を使う ・・・・・・・・・・・・・・・・・・・・・

覚えておきたい単語/例文/成句を本機の単語帳に登録できます。 覚えたことばにチェックマークをつけることもできます。

## ■ 単語帳の種類

本機の単語帳はあらかじめいくつかにわかれています。 どの辞典に載っていることばかによって、自動的にいずれかの単語帳に振 り分けられます。

- ・すべての単語帳に、合わせて1500の単語/例文/成句を登録できます。
- それぞれの単語帳には、どの辞典のことばが登録されるか見分けがつくように名前がつけられています。たとえば以下のとおりです。
- 「単語帳 (英語)」:英語系の辞典のことばなどが登録されます。

「単語帳 (国語)」:国語系の辞典のことばなどが登録されます。

- ●各単語帳に登録される辞典/モード名→ 156ページ
- 辞典やモードの検索方法によっては、登録できない場合があります。

## ■ 単語/例文/成句を登録する

登録したい単語/例文/成句の意味の画面から、以下のようにします。 意味の画面の例

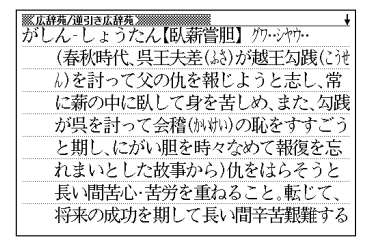

- ・候補の一覧の画面からは登録できません。必ず意味の画面にしてください。
- 解説(図や表など)の画面からも登録できません。
- 例文の登録は、「例文検索」で検索した結果の意味の画面から行います。
   (用例:解説を使って表示した例文は登録できません。)

#### 操作

#### シフトを押し、指を離してから 「部グック」を押す 単語帳に登録されます。

- •「ここでは登録できません」と表示された場合は、文字を入力して検索すると表示される意味の画面から登録し直してください。
- ・
   <u>用例解説</u>で表示させた意味の画面で登録すると、見出し語が登録されます。
   (用例、解説だけを登録することはできません。)

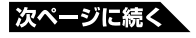

## ■ 登録した単語/例文/成句を見る

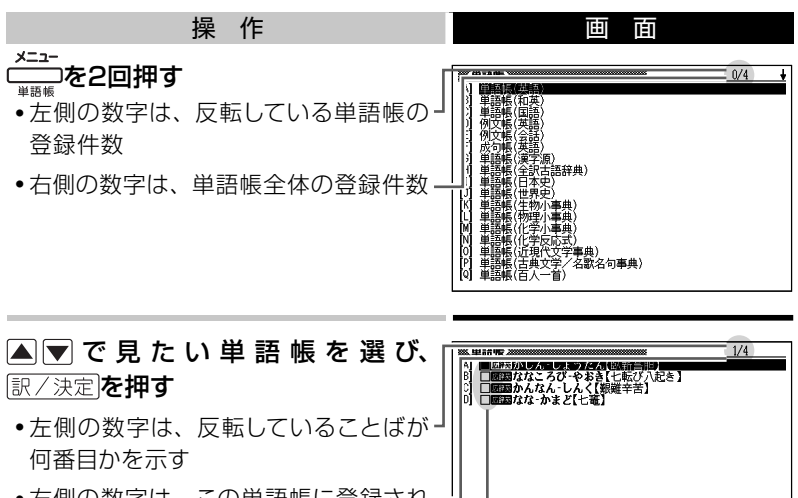

- 右側の数字は、この単語帳に登録され-ていることばの総数を示す
- •□はチェックボックス (→ 次の項)

▲ ▼で見たい単語 / 例文 / 成句を選び、 訳 / 決定)を押す

## ■ 単語/例文/成句にチェックマークをつける

単語帳には、チェックボックスがあります。覚えた単語/例文/成句に チェックマークをつける、などの使いかたができます。

 チェックマークをつけた単語/例文/成句だけを一括して単語帳から削除 できます。→94ページ

チェックマークをつけるには、以下のようにします。

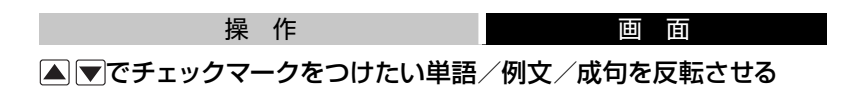

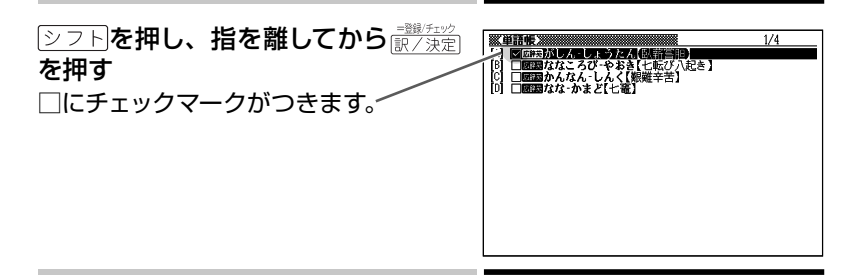

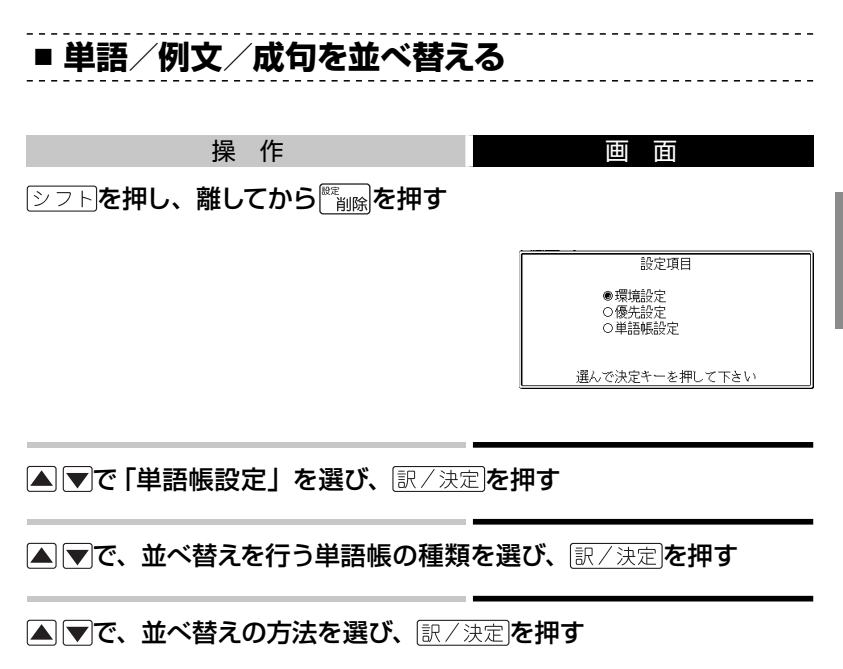

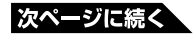

## ■ 登録した単語/例文/成句を削除する

ひとつずつ、あるいは複数の単語/例文/成句を一括して削除できます。

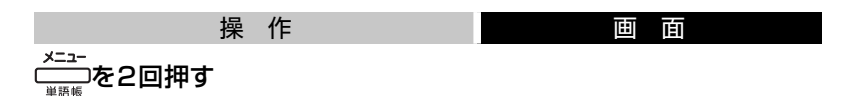

▲▼で単語帳を選び、訳/決定を押す

#### 単語/例文/成句をひとつだけ削除するときは、▲▼で削除したい 単語/例文/成句を反転させる

•複数の単語/例文/成句を一括して削除するときは、次に進みます。

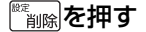

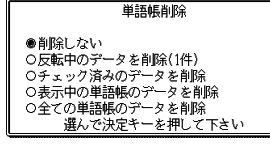

単語/例文/成句をひとつだけ削除するときは、「反転中のデータを 削除 (1件)」を選ぶ

 複数の単語/例文/成句を一括して削除するときは、どの単語/例文/成 句を一括削除するかを次の中から選びます。

いま選んでいる単語帳から、チェックマークをつけた単語/例文/成句 だけ削除

→ 「チェック済みのデータを削除」

いま選んでいる単語帳のすべての単語/例文/成句を削除

→「表示中の単語帳のデータを削除」

すべての単語帳のすべての単語/例文/成句を削除

→「全ての単語帳のデータを削除」

[訳/決定]を押す

## 少し前に調べたことばをもう一度調べる(ヒストリーサーチ)

各辞典やモードで調べたことばは、辞典別の履歴に、合わせて1000個 まで保存されます。

少し前に調べたことばをもう一度確認したいときなど、そのことばを入 力して検索せずに、すぐに見ることができます。

- 最新のものから順に1000個保存されます。1000個を超えると、古いものから削除されます。
- •辞典によっては、履歴に保存されない場合があります。

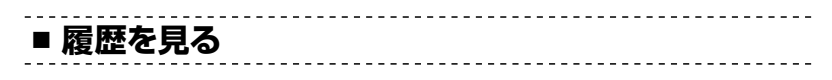

履歴を見たい辞典の最初のページを表示する

<u>
ヒストリー</u>を押す

この辞典で調べたことばの履歴が表示 されます。

操作

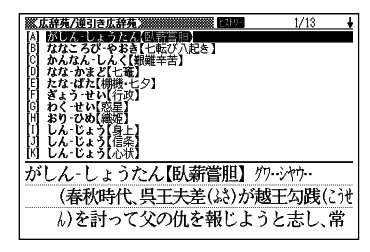

画面

▲ ▼ ▲ ▼でもう一度見たいことばを選び、 訳 / 決定)を押す

■ 履歴を消す

ひとつずつ、あるいは複数の履歴を一括して削除できます。

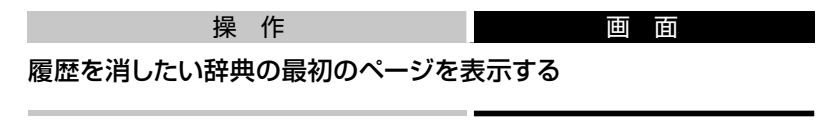

<u> ヒストリー</u>を押す

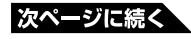

履歴をひとつだけ削除するときは、▲ ▼で削除したい履歴を反転さ せる

•複数の履歴を一括して削除するときは、次に進みます。

■
削除を押す

ヒストリー削除 ●削除しない ○反転中のヒストリーを削除(1件) ○モード内のヒストリーを削除 ○全てのモードのヒストリーを削除

選んで決定キーを押して下さい

#### 履歴をひとつだけ削除するときは、「反転中のヒストリーを削除(1件)」 を選ぶ

- 複数の履歴を一括して削除するときは、どの履歴を一括削除するかを次の 中から選びます。
- いま選んでいる辞典の履歴をすべて削除 →「モード内のヒストリーを削除」 すべての辞典のすべての履歴を削除 →「全てのモードのヒストリーを削除」

訳/決定を押す

## 辞典の凡例を見る (ガイド機能)・・・・・・・・・

使用中の辞典やモードの凡例(編集の方針、利用のしかたなど)や、収 録内容の説明などを見ることができます。

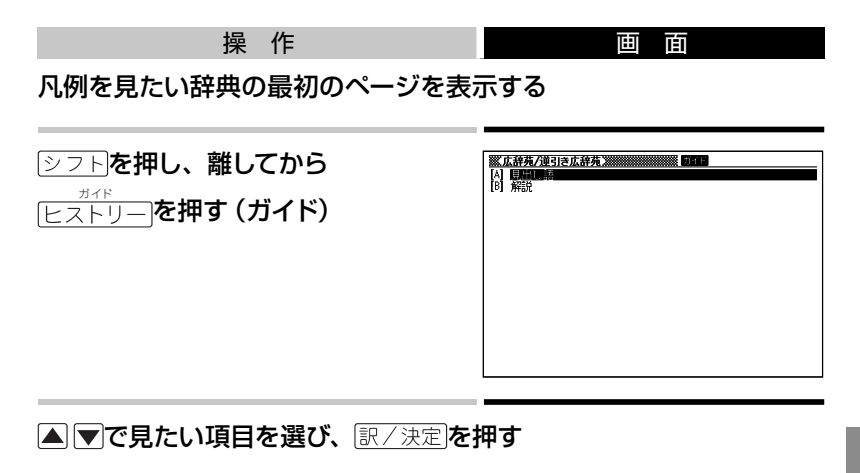

- •辞典によっては、凡例が記載されていないものがあります。

#### 

足し算や割り算などの四則演算のほか、定数計算やメモリー計算ができます。

■ 電卓を表示する

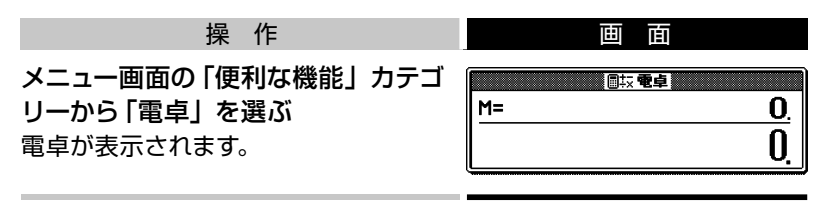

•電卓を終了するには、 戻る/リストを押します。

## ■ 電卓の操作に使うキー

電卓が表示されているときは、キーボードの以下のキーで計算をします。

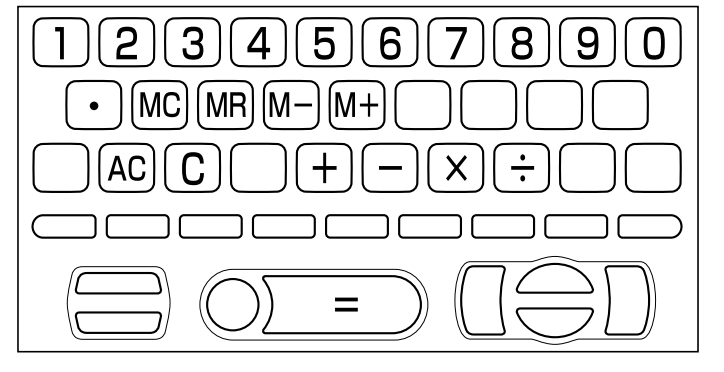

■ 計算のしかた

計算を始めるときは、ACDを押します。 通常の電卓と同じように操作してください。

#### 四則演算の例

| 例題                 | 操作     | 表示       |
|--------------------|--------|----------|
| 53+123-63=113      | AC     | 0.       |
|                    | 53+    | 53.      |
|                    | 123-   | 176.     |
|                    | 63=    | 113.     |
| 963×(23-56)=-31779 | 23-56× | -33.     |
|                    | 963=   | -31'779. |

#### 定数計算の例

定数を入力したら、 + - × ÷のいずれかを2回押します。

| 例題                   | 操作       | 表示 |      |
|----------------------|----------|----|------|
| 12 <u>+23</u> =35    | 23++12=  | K+ | 35.  |
| 45 <u>+23</u> =68    | 45=      | K+ | 68.  |
| 2.3 <u>×12</u> =27.6 | 12××2.3= | К× | 27.6 |
| 4.5 <u>×12</u> =54   | 4.5=     | K× | 54.  |
| 17+17+17+17=68       | 17++===  | K+ | 68.  |

#### メモリーを使った計算の例

メモリー計算では、以下のキーを使います。

- M+):独立メモリーに数値を加える
- M−: 独立メモリーから数値を引く
- [MR]: 独立メモリーに記憶されている数値を表示する
- •MC):独立メモリーをクリアーする

| 例題                    | 操作                | 表示            |
|-----------------------|-------------------|---------------|
| 80×9=720              | $MC80 \times 9M+$ | M=720. 720.   |
| -)50×6=300            | 50×6M-            | M=420. 300.   |
| +) <u>20×3=60</u>     | 20×3M+            | M=480. 60.    |
| 合計 480                | MR                | M=480. 480.   |
| 193.2÷23 = 8.4        | MC193.2M+÷23=     | M=193.2 8.4   |
| $193.2 \div 28 = 6.9$ | MR÷28=            | M=193.2 6.9   |
| 123 - 193.2 = -70.2   | 123-MR=           | M=193.2 -70.2 |

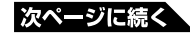

#### 間違いの訂正

数字を間違えたときは℃を押し、正しい数字を入力します。 演算記号 (①○∞) を間違えたときは、続けて正しい記号を押し、 そのまま計算を続けます。

#### クリアー (ゴハサン) するには

ACCを押します。

メモリー計算用の独立メモリー内の数値以外はすべてクリアーされます。

#### こんなときはエラーになります

以下の状態のときは"E"が表示され、計算できなくなります。

- •計算途中の数値または答の整数部が12桁を超えたとき
- 独立メモリー内の数値の整数部が12桁を超えたとき このとき"0."が表示されます。ただし、独立メモリー内には桁オーバーする 前の数値が保護されています。
- 0で割る割り算を実行しようとしたとき

エラーになったら、計算を続けるときはCDを、最初からやり直すときは 配を押します。 学習用コンテンツを使おう

# 本機に収録されている学習用コンテンツ

本機には、通常の辞典や電卓などのモードのほか、以下の「学習用コン テンツ」が収録されています。

|        | 学習用コンテンツ        | 内容            | カテゴリー |
|--------|-----------------|---------------|-------|
| *      | ジーニアス英単語2500    | 掲載されている内容を呼び出 | 学習    |
| ×<br>≚ | ジーニアス英熟語1000    | して、学習することができま |       |
| ন্দ্র  | 日本史年代暗記ターゲット312 | す。            |       |
| 首      | 世界史年代暗記ターゲット315 |               |       |
| 俄      | 古文単語・熟語ターゲット270 |               |       |
| 甩      | 漢字ターゲット1700     |               |       |

- ※「学習機能」とは、「学習」→「テスト」→「復習」→ ・・・ という流れで学 習できるコンテンツです。
- ・学習用コンテンツでは、文字の大きさの変更やレイアウト変更、ズームはできません。

## ■学習用コンテンツの始めかた

学習用コンテンツも、他の辞典と同じようにいずれかのカテゴリーに分類 されています。

学習用コンテンツを始めるには、メニューから希望の学習用コンテン ツのカテゴリーを選びます。

#### 学習用コンテンツの最初のページが表示されたら 画面の説明を読んで操作してください。

• 詳しくは、以降の説明をご覧ください。

#### 学習用コンテンツを使おう

学習機能: ジーニアス英単語2500 ジーニアス英熟語1000 日本史年代暗記ターゲット312 世界史年代暗記ターゲット315 古文単語・熟語ターゲット270 漢字ターゲット1700

ここでは、「ジーニアス英単語2500」の場合で説明します。他の辞書で も操作は同様です。

## 学習をする ・・・・・・・・・・・・・・・・・・・・・・

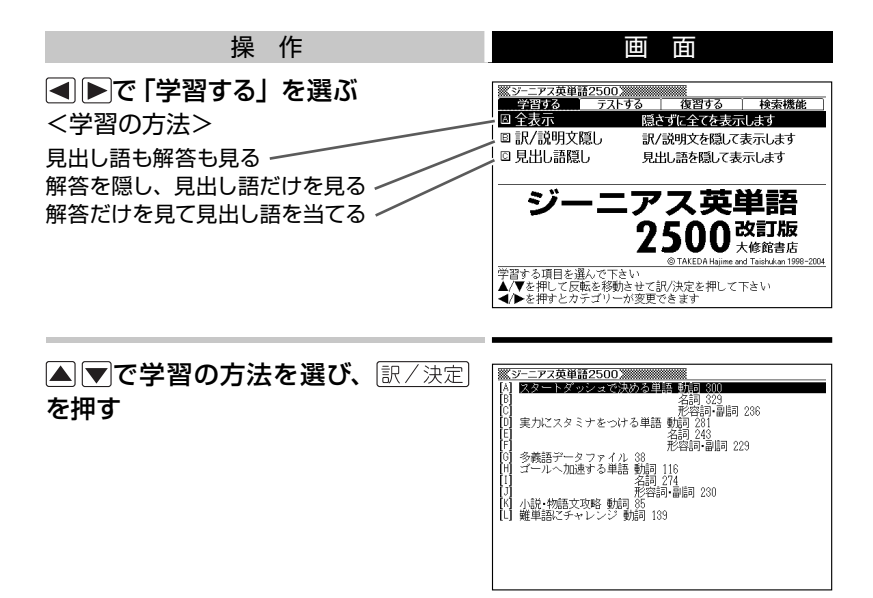

#### ▲ ▼でトライする問題の種類を選

- び、訳/決定を押す
- 右の画面は、「全表示」を選んだ場合 です。

| ※ジーニアス英単語2500                                        | ŧ |
|------------------------------------------------------|---|
| A (0001) resemble                                    |   |
| [B] 🔲 (0002) regard                                  |   |
| [C] 🗌 (0003) belong                                  |   |
| [D] 🗌 (0004) manage                                  |   |
| [E] 🗌 (0005) admire                                  |   |
| [F] [] (0006) cost                                   |   |
| [G] [] (0007) rob                                    |   |
| [H] ∐ (0008) steal                                   |   |
| III (0009) postpone                                  |   |
|                                                      |   |
| [K] [] (UUII) harry                                  |   |
| (0001) resemble /rizémbl/                            |   |
| ▶に似ている(= take after)                                 |   |
| ¶Although he resembles his father in appearance, his |   |
| character is similar to his mother's.                |   |
| (割す目も)))(いい)朝何がも(気がで))(長期何か)                         |   |
| 10(145元/147/145人の死後のこ/145 久ひこ くりょ (単純後の)に。           |   |

#### ▲ ▼ でトライする項目を選び、 訳/決定を押す

選んだ学習の方法にしたがって、見出 し語と解答、見出し語だけ、あるいは 解答だけが表示されます。

- 右の画面は、「全表示」を選んだ場合 です。
- •「訳/説明文隠し」、「見出し語隠し」を 選んだ場合は、虫食い表示になってい ます。答えを表示させる場合は、もう 一度訳/決定)を押します。

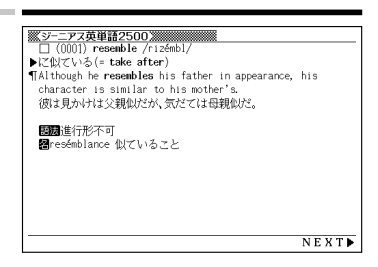

•次の言葉に進むには▶を、前の言葉に戻るには◀を押します。

## ■ やり直したい言葉にチェックマークをつける

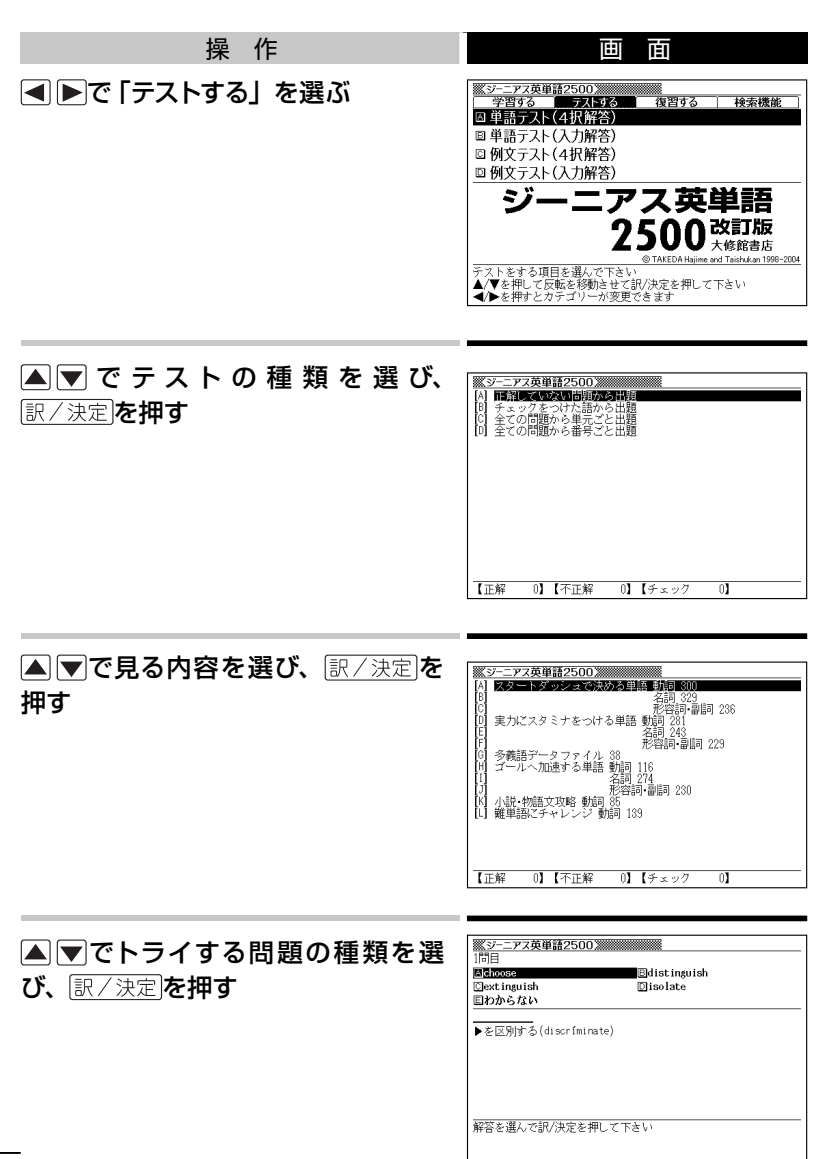

#### 解答する

<テスト方法で「4択解答」を選んだ場合>
▲ ▼● で解答を選び、 訳/決定
を押す

<テスト方法で「入力解答」を選んだ場合> 解答を入力して、「訳/決定」を押す

•「日本史年代暗記ターゲット312」「世 界史年代暗記ターゲット315」「古文単 語・熟語ターゲット270」は、「入力解 答」のみです。

#### テスト結果が表示される

• 画面に表示されるガイドに従ってください。

## 復習する ・・・・・・・・・・・・・・・・・・・・・・・・・・・

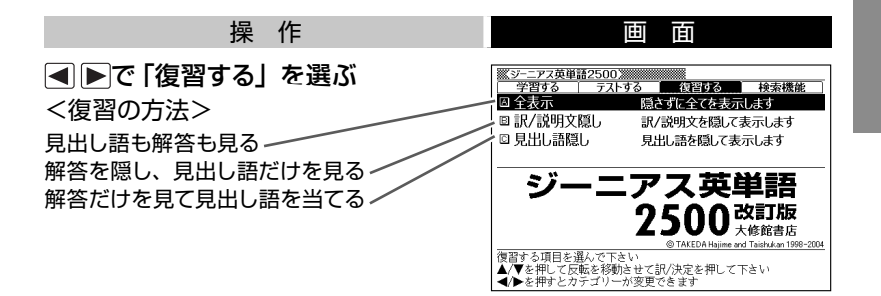

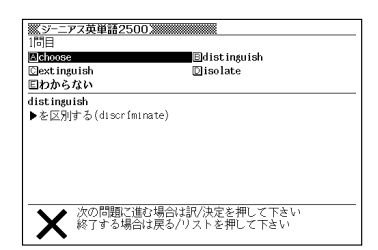

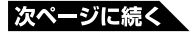

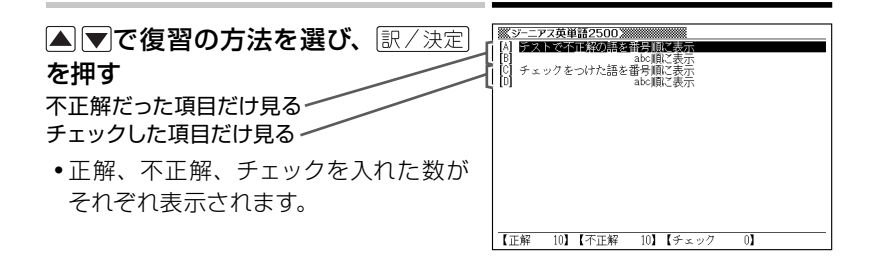

#### ▲ ▼で見る内容を選び、 訳/決定 を 押す

 右の画面は、「全表示」、「テストで不正 解の語を番号順に表示」を選んだ場合 です。

| ※ジーニアス英単語2500                                      |
|----------------------------------------------------|
| [A] 🗶 (0030) practice                              |
| [B] X□ (0036) prove                                |
| D X (0048) compensate                              |
| IFI X (0038) derive                                |
| [F] X (0205) apply                                 |
| [G] X (0218) involve                               |
| III X (0230) affect                                |
| $[J] \times \square (0238)$ care                   |
|                                                    |
| X□ (0030) practice /préktis/                       |
| ▶①を実行する;②を練習する;③を開業する                              |
| ¶You should practice playing the violin every day. |
| 君はバイオリンを毎日練習するべきだ。                                 |
|                                                    |

# ▲ で 復 習 したい言葉を選び、 ③ ご で 復 習 したい言葉を選び、 ③ ご 次定を押す ○ ご 復 習 の方法にしたがって、見出し語だけ、あるいは ○ 部合の画面は、「全表示」を選んだ場合 です。 ○ です。

- •「訳/説明文隠し」、「見出し語隠し」を 選んだ場合は、虫食い表示になってい ます。答えを表示させる場合は、もう 一度訳/決定を押します。
- 隠し」を なってい よ、もう
- •次の言葉に進むには▶を、前の言葉に戻るには◀を押します。
- チェックマークをオン/オフするには、シフトを押し、指を離してから 訳/決定を押します。

#### 

●「ジーニアス英単語2500」の場合

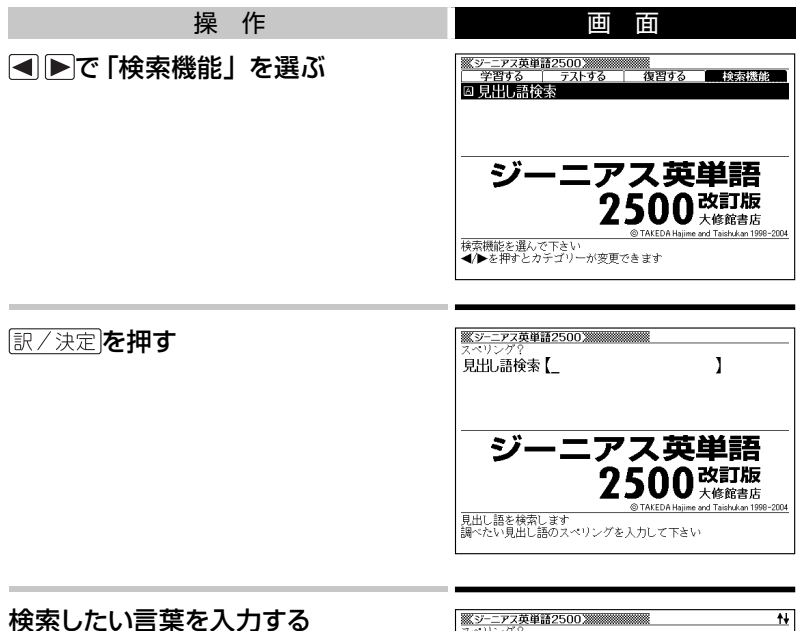

入力した言葉に該当する見出し語の一覧が表示されます。

| ※ジーニアス英単語2500<br>マペリング?                               | ₩  |
|-------------------------------------------------------|----|
| 見出し語検索【realize】                                       |    |
| □ (0244) realize                                      |    |
| 🗌 (1874) realm                                        |    |
| (2361) reap                                           |    |
| (1687) rear                                           |    |
| (0121) rebel                                          |    |
| (2394) rebuke                                         |    |
| (0912) recall                                         |    |
| (0210) receive                                        |    |
| (0244) realize /rízəlaiz/ 2004                        | _  |
| ▶①(事)を悟る;②(希望・目的など)を実現する                              |    |
| ¶We will have to raise a considerable sum of money to |    |
| realize your plan.                                    |    |
| 君の計画を実現するには、かなりの額のお金を集めなければな                          | 26 |

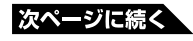

# ▲ ▼ で見たい見出し語を選び、 訳/決定を押す 見出し語とその解答が表示されます。

| SP-ニアス英単語で500%<br>(0(24) realize / frialat/ 1223)<br>(①(事)を悟る:②(希望・目的など)を実!<br>(1% will have to raise a considerab)<br>realize your plan.<br>君の計画を実現するには、かなりの語の<br>ないがろう。 | 現する<br>le sum of money to<br>)お金を集めなければなら |
|----------------------------------------------------------------------------------------------------|-------------------------------------------|
| ないだろう。                                                                                                    |                                           |
| ■realizátion 理解•実現                                                                                                    |                                           |
|                                                                                                    |                                           |
|                                                                                                    |                                           |
|                                                                                                    |                                           |
| <b>▲</b> BACK                                                                                                    | NEXT                                      |

•次の見出し項目に進むには▶を押します。

• 戻る/リストを押すとひとつ前の画面に戻ります。

●ジーニアス英熟語1000の場合

▲▶で「検索機能」を選ぶ

▲ ▼で検索したい項目を選び、 訳/決定を押す

#### 検索したい言葉を入力する

▲▼で検索したい言葉を選び、訳/決定を押す

•検索結果が表示されます。

●日本史年代暗記ターゲット312 /世界史年代暗記ターゲット315の場合

#### ●で「検索機能」を選び、 訳/決定)を押す

#### ▲▼で検索したい言葉を選び、訳/決定を押す

•検索結果が表示されます。

#### ▲▶で「検索機能」を選ぶ

▲ ▼で検索したい項目を選び、訳/決定を押す

<「難読語句一覧」/「月の異名一覧」を選択した場合>

•一覧が表示されます。

<「見出し語検索」を選択した場合> 検索したい言葉を入力する

▲▼で検索したい言葉を選び、訳/決定を押す

•検索結果が表示されます。

漢字ターゲット1700の場合

●で「検索機能」を選び、訳/決定を押す

▲▼で検索したい言葉を選び、訳/決定を押す

検索結果が表示されます。

## 学習/復習時の見出し語リストから、学習情報を削除する

▲▼で実行したい内容を選び、訳/決定を押す

#### 全辞<mark>典の紹介</mark>

# 収録辞典の使いかた

## 辞典の使いかたと著作権 ・・・・・・・・・・

## ■使いかた

本機には、この章で説明する辞典が収録されています。

使いかたの基本は「辞典を選び内容を表示させて読む」です。

- 辞典の選びかたは以下のとおりです。 → 29ページ
  - 1. <u>メニュ-</u>を押す
  - 2. カテゴリーを選択する ( <>>)
  - 3. 辞典を選択し (▲ ▼)、決定する (訳/決定)
  - 4. 内容を表示させる
- 内容を表示させる操作パターンは次の4つです。 → 33ページ
  - **パターン1**:カーソルのある入力欄(入力欄が複数の場合は▲)▼で 入力欄を選択してから)に調べたいことばの最初の数文 字を入力し、表示された見出しから目的のことばを選択 (▲)▼)し決定(訳/決定)
  - **パターン2**:カーソルのある入力欄(入力欄が複数の場合は▲ ▼で入 力欄を選択してから)に調べたいことばを全部入力し決定 ([訳/決定])
  - **パターン3**:表示された項目を選択(▲▼)し決定(<br/>
    (訳/決定))。複数<br/>
    回同じ操作を繰り返す場合があります。
  - パターン4:いろいろな条件を入力する(辞典ごとに説明します)
- 上記の操作後、すぐに目的の内容が表示される場合と、複数の候補が 表示される場合があります。複数候補が表示された場合は候補を選択
   (▲) ●) し決定(訳/決定)) すると目的の内容が表示されます。
- •パターン1、パターン2で入力できる最大文字数は、特に記述がない限 りひらがなまたはカタカナは14文字、アルファベットは20文字です。
- 使い方の参考になる事柄がある場合、「ヒント」で説明しています。

■ 著作権に関するご注意

本機に収録した各辞典/モードの内容は、下記各著作物を、各編者/監修者および各発行所のご協力を得て編集してあります。

本機に収録した内容および本書の一部または全部を無断で転載・複写す ることは禁止されています。

また、個人としてご利用になるほかは、著作権法上、各編者/監修者、 各発行所および当社に無断では使用できませんのでご注意ください。

## ■ その他のご注意

- ・画面表示の都合、その他の事情により、各編者/監修者や各発行所の監修に基づき、書籍版と異なる表示をした箇所があります。

   また、書籍版に基づいて編集したものに関しては、「書籍版発行後の社会情勢の変化」などには対応していない場合があります。
- 本機に収録した各辞典は、それぞれの書籍版辞典に基づいて出版社より、 電子データとして作成、提供されております。
- •それぞれの辞典における誤記(誤植)、誤用につきまして、弊社ではその責任を負いかねますので、あらかじめご承知おきください。
- 一部の辞典を除き、写真·図·表·囲み記事·付録は収録されておりません。

# メニューから選ぶ辞典・・・・・・・・・・・・・・・・・・・・・・・・

| カテゴリー | 辞書/モード                                                                                                    |                                                      |
|-------|----------------------------------------------------------------------------------------------------|------------------------------------------------------|
| 国語系   | <ul> <li>広辞苑/逆引き広辞苑</li> <li>明鏡国語辞典</li> <li>漢字源</li> <li>カタカナ語新辞典</li> <li>全訳古語辞典</li> <li>故事ことわざ辞典</li> <li>四字熟語辞典</li> </ul>                                                                                                    | 113<br>114<br>114<br>115<br>116<br>116<br>117        |
| 英語系   | <ul> <li>ロングマン現代英英辞典</li> <li>ジーニアス英和辞典</li> <li>プログレッシブ和英中辞典</li> <li>英語類語辞典</li> <li>英会話とっさのひとこと辞典</li> </ul>                                                                                                    | 118<br>119<br>119<br>120<br>120                      |
|       | <ul> <li>日本史事典</li> <li>・世界史事典</li> <li>・現代社会テーマ集</li> </ul>                                                                                                    | 121<br>121<br>122                                    |
| 学習    | <ul> <li>百人一首</li> <li>近現代文学事典</li> <li>古話林 古典文学事典/名歌名句事典</li> <li>生物小事典</li> <li>物理小事典</li> <li>化学小事典</li> <li>物理公式集</li> <li>辞書式配列化学反応式</li> <li>数学公式集</li> </ul>                                                                               | 122<br>123<br>124<br>124<br>124<br>125<br>125<br>125 |
|       | <ul> <li>ジーニアス英単語2500<sup>*</sup></li> <li>ジーニアス英熟語1000<sup>*</sup></li> <li>日本史年代暗記ターゲット312<sup>*</sup></li> <li>世界史年代暗記ターゲット315<sup>*</sup></li> <li>古文単語・熟語ターゲット270<sup>*</sup></li> <li>漢字ターゲット1700<sup>*</sup></li> <li>英検Pass単熟語</li> </ul> | 126<br>126<br>127<br>127<br>127<br>127               |
| 生活    | <ul> <li> 百科事典マイペディア </li> <li> 早わかり20世紀年表 </li> <li> 日本国憲法 </li> </ul>                                                                                                    | 128<br>129<br>129                                    |
| 実務・情報 | <ul> <li>パソコン用語事典</li> <li>・時事英単語帳</li> </ul>                                                                                                    | 130<br>130                                           |

※ 101ページの「学習用コンテンツを使おう」を参照してください。

| カテゴリー | 辞書/モード                                                                                                    |
|-------|----------------------------------------------------------------------------------------------------|
| 便利な機能 | <ul> <li>・分野別小辞典(広辞苑より)・・・・・131</li> <li>・分野別小事典(マイペディアより)</li> <li>131</li> <li>・日本語キーワード例文検索(G英和辞典より)</li> <li>・132</li> <li>・複数辞書ひらがなで検索</li> <li>・複数辞書アルファベットで検索</li> <li>・134</li> <li>・複数辞書漢字で検索</li> <li>・134</li> <li>・電卓</li> <li>・98</li> </ul> |

## 広辞苑/逆引き広辞苑 ・・・・・・・・・・・・

●広辞苑 第五版

<岩波書店>

収録数:約230,000項目/表110種

©岩波書店 1998,2006

- ※『広辞苑』は株式会社岩波書店の登録商 標です。
- ※『広辞苑 第五版』のデータを引用した著 作物を公表する場合は、出典名・発行社 名を明記してください。

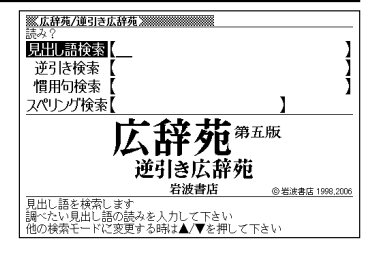

※『逆引き広辞苑 第五版対応』は、『広辞苑 第五版』の全項目について「逆引き(後 方一致)検索」を行うことができます。

カテゴリー:国語系

**内容表示操作**:パターン1/パターン2

**入力欄**:4

見出し語検索:調べたいことば。パターン1。

- ヒント:例えば「雪柳」を引く場合、「ゆきや」まで入力した段階で画面内に「ゆ きやなぎ」が表示されるので選択、決定する。カタカナ語もひらが なで入力。
- 逆引き検索:調べたいことばの最後の単語。パターン2。

ヒント:例えば、「ゆき」を入力して決定キーを押すと「あおやまのぶゆき」 など見出しが多数表示されるので探したい見出しを選択、決定する。 慣用句検索:調べたい慣用句のキーワード。パターン2。

- ヒント:例えば「ゆき」を入力して決定キーを押すと「ゆき」を使った複数 の慣用句が見出しとして表示されるので探したい見出しを選択、決 定する。
- スペリング検索:英語のスペル。パターン2
  - ヒント:例えば「snow」を入力して決定キーを押すとsnowで始まる単語が 順に表示されるので探したい見出しを選択、決定する。

明鏡国語辞典 ・・・・・・・・・・・・・・・・・・・・・・・

※明鏡国語辞典》

1

**运辞典** 大修館書店

and Taicks & an 2002-2006

Meikvo 🛣

見出し語を検索します 調べたい見出し語の読みを入力して下さい 他の検索モードに変更する時は▲/▼を押して下さい

見出し語検索 類語検索

スペリング検索

●明鏡国語辞典

<大修館書店>

収録数:約70,000語

©Kitahara Yasuo and Taishukan

2002-2006

カテゴリー:国語系

内容表示操作:パターン1/パターン2

**入力欄:**3

見出し語検索:調べたいことば。パターン

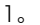

ヒント:例えば「雪柳」を引く場合、「ゆきや」まで入力した段階で画面内に「ゆ きやなぎ」が表示されるので選択、決定する。カタカナ語もひらが なで入力。

類語検索:類語を調べたいことば。パターン2。

- ヒント:例えば「ゆき」を入力して決定キーを押すと「雪」を含む見出しが 表示される。決定で内容表示。
- スペリング検索:英語のスペル。パターン2
  - ヒント: 例えば「snow」を入力して決定キーを押すとsnowで始まる単語が 見出しに表示されるので探したい見出しを選択、決定する。

#### 漢字源 ・・・・・・・・・・・・・・・・・・・・・・・・・・・・

●漢字源 (JIS第1 ~第4水準版)

<学習研究社>収録数:親字13,255字/熟

語約48,000語

©GAKKEN 2006

※書籍版「漢字源」に基づいて「漢字源(JIS 第1~第4水準版)」として編集し収録し ています。

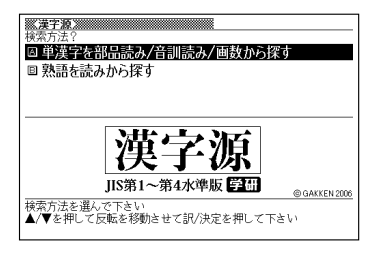

カテゴリー:国語系

内容表示操作:辞書選択後、2つの検索方法が表示されるのでいずれかを選択、 決定する。

#### **単漢字を部品読み/音訓読み/画数から探す**:パターン4

部品読み:調べたい漢字の部首名や漢字を構成する部品の読み。最大8文字。 複数入力可。

- **ヒント1**:例えば「総」なら「いと」、「こころ」、「は」、「む」などが部品の読み。 複数の部品を入力した方が表示候補は少なくなる。
- ヒント2: 部品読みと以下の部首画数、総画数、音訓読みのいずれかを組 み合わせることが可能。候補数を絞ることができる。
- **部首画数:**液晶画面下部説明参照。] ~ 17画 漢字の部首は、その漢字の成り立ちなどからどの部首に分類する か学説が分かれるものがあります。また、引くことを考慮して形か ら分類することもあり、辞典によって異なることがあります。
- **総画数** :液晶画面下部説明参照。]~34画 漢字の画数は、活字の違いや書き方により、数え方が異なる場合 があります。
- 音訓読み:液晶画面下部説明参照。最大8文字 漢字候補が表示されたら選択、決定する。

熟語を読みから探す:パターン]

見出し語検索:調べたい熟語の読みをひらがなで入力。

入力にしたがって候補が表示されるので目的の熟語を選択、決 定する。

#### <u> カタカナ語新辞典</u> . . . . . . . . . . . . . . . . .

| ●マルチメディア時代に対応        | カタカナ語新   | ※カタカナ語新辞典》 きみ?                                       |                                                |
|----------------------|----------|------------------------------------------------------|------------------------------------------------|
| 辞典(第五版)              |          |                                                      | , 1                                            |
| <旺文社>                |          | 哈丽快杀 1                                               | 1                                              |
| 収録数:約12,400語/略語約     | 月,500語   |                                                      | A K. A A K. W                                  |
| ©Takeshi Tsuda 1998, | ©Obunsha | カタカナ語                                                | 謝辞典                                            |
| 2006                 |          | 旺文社                                                  | 土 第五版<br>© Takeshi Tsuda 1998 , © Obunsha 2006 |
| ※書籍版『カタカナ語新辞典        | 第五版』に    | 見出し語を検索します<br>調べたい見出し語の読みを入力して<br>他の投売エーレジェア書もろいけ▲ / | 下さい                                            |
| 新データを追加収録してい         | ます。      | 1897氏州モードに反定する時は▲/▼                                  | CHTUCION'                                      |

カテゴリー:国語系

内容表示操作:パターン1/パターン2

入力欄:2

見出し語検索:調べたいカタカナ語。パターン1。

ヒント: 例えば 「インクジェットプリンター」を引く場合、「イン」まで入力し た段階で画面内に「インク-ジェット-プ~」が表示されるので選択、 決定する。

略語検索:アルファベットの略語。パターン2。

ヒント:大文字も小文字で入力する。例えばISOはisoと入力。

1
《全訳古語辞典》

見出し語を検索します 調べたい見出し語の読みを入力して下さい 1

見出し語検索【

●全訳古語辞典 (第三版) <旺文社> 収録数:約22,500語/約280図 ©Miyakoshi・Sakurai・Ishii・Oda 2003

**カテゴリー**:国語系 内容表示操作:パターン]

入力欄:1

見出し語検索:調べたい古語。パターン1。

ヒント:例えば「漁る(すなどる)」を引く場合、「すな」まで入力した段階 で画面内に「すなどる(漁る)」が表示されるので選択、決定する。

# 

●故事ことわざ辞典
 <学習研究社>
 収録数:約4,500項目
 ©GAKKEN 1998,2001
 ※ことわざ使用について
 ことわざは、その成立過程から言って、
 その当時の社会通念を反映しており、き
 わめて差別的な意味を含んでいたり、蔑

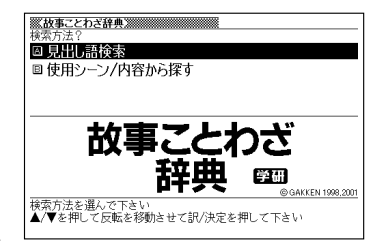

視的な表現であったりするものが少なくありません。

また、知らないことわざを調べるという辞典の性格上、古典にしか出現しない ものも取り上げてあることをご理解ください。このようなことわざについては、 人の心を傷つけ、人権を侵害することのないよう、使い方には十分注意してく ださい。

参考として掲載した古川柳や英語のことわざにも同じ配慮をお願いします。

カテゴリー:国語系

内容表示操作:辞書選択後、2つの検索方法が表示されるのでどちらかを選択、 決定する。

**見出し語検索**:パターン1

ヒント:見出し語検索の入力欄に調べたいことわざをひらがなで入力。例えば、「二兎を追うものは一兎をも得ず」を調べる場合、「にと」まで入力した時点で「にとをおうものはい〜」が見出し欄に表示されるので、選択、決定する。

#### 使用シーン/内容から探す:パターン3

ヒント:例えば、結婚式で気の利いたことばを述べようと思ったときは、「使 用シーン 結婚式」を選択、決定すれば、「合縁奇縁」を先頭に故 事/ことわざが表示される。使いたいものを選択、決定する。

### 四字熟語辞典 ・・・・・・・・・・・・・・・・・・・・・・

●四字熟語辞典 <学習研究社> 収録数:約1,450項目 ©GAKKEN 1994,2001

カテゴリー:国語系

内容表示操作:辞書選択後、3つの検索方 法が表示されるのでいずれかを選択、決定 する。

**見出し語検索**:パターン1

ヒント:見出し語検索の入力欄に調べたい四字熟語の読みをひらがなで入力。例えば、「馬耳東風(ばじとうふう)」を調べる場合、「ばじ」まで入力した時点で「ばじとうふう」が見出し欄に表示されるので、 選択、決定する。

#### 使用シーン/内容から探す:パターン3

ヒント:例えば、結婚式でしゃべる気の利いた四字熟語を調べるときは、「使 用シーン 結婚式」を選択、決定する。「合縁奇縁」を先頭に四字 熟語が複数表示される。使いたいものを選択、決定する。

#### 漢字1文字から探す:パターン4

検索方法決定後漢字選択画面が表示される。以下の手順で熟語を構成するいず れかの漢字を入力後、候補熟語を探す。

ヒント: 先頭の漢字を入力したほうが効率的。

操作手順

- 1 以下のいずれかの入力で漢字候補が複数表示される
  - 部品読み:熟語を構成する漢字のどれか一字の部首名や漢字を構成する部 品の読みを入力。複数入力可。最大8文字。
  - 部首画数、総画数、音訓読み:液晶画面下部説明参照。部首画数1~17画、 総画数1~27画、音訓読み最大8文字。
- 2 漢字候補を選択、決定すると、四字熟語の候補が表示される
- 3 調べたい四字熟語を選択、決定する

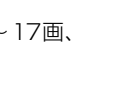

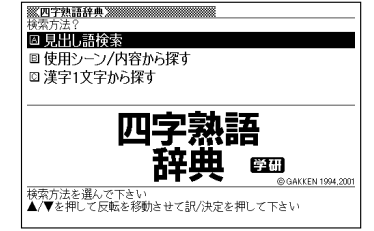

ロングマン現代英英辞典 ・・・・・・・・・・

●ロングマン現代英英辞典 [4訂新版] <ピアソン・エデュケーション> 収録数:見出し語・成句約106,000語 Longman Dictionary of Contemporary English©Pearson Education Limited 2003

●ロングマン現代英英辞典【使用の手引】 ◎桐原書店 2003

※ロングマン現代英英辞典のガイド機能に収録

カテゴリー: 英語系

内容表示操作:パターン1/パターン2

**入力欄**:4

見出し語検索:調べたい英単語。パターン1

ヒント:例えば「steady」を引く場合、「ste」まで入力した段階で画面内に「steady」がいくつか表示されるので▲▼で選択しながら内容を読み、最適なものに決定する。

スペルチェック:スペルに確信が持てない単語を全文字入力。パターン2

- ヒント:例えば、「communicate」のスペルがあやふやな場合、とりあえず「comunicate」と入力して決定キーを押す。候補の単語が多数表示されるので正しいと思われる見出しを選択して決定し、確認する。 成句検索:成句の意味を表示する。調べたい成句(熟語)を構成する単語を入力。 最大28文字。スペースは入力できない。パターン2。
  - ヒント: 2つ以上の単語を入力するには単語間に「&」を入れる。例えば「look for」を調べたい場合、「look」を入力して決定すると「look」を含 む複数の成句が見出しとして表示されるので探したい成句を選択、 決定する。

**例文検索**:入力した単語を使った例文を表示する。英単語または熟語を入力。最 大28文字。スペースは入力できない。パターン2。

ヒント: 例えば [look for]を使った例文を探したい場合は、 [look&for]と入力 して決定キーを押す。例文が表示されるので選択、決定する。2つ以上 の単語を入力するには単語間に [&] を入れる。

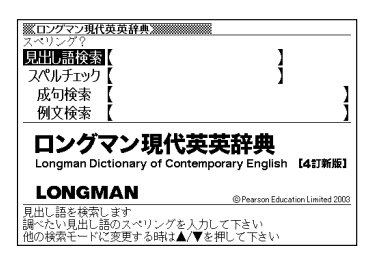

ジーニアス英和辞典 ・・・・・・・・・・・・・・

●ジーニアス英和辞典 第3版 <大修館書店>収録数:約95,000語 ©KONISHI Tomoshichi, MINAMIDE Kosei and Taishukan 2001-2006

**カテゴリー**:英語系

内容表示操作:パターン1 /パターン2 入力欄:4

見出し語検索:調べたい英単語。パターン1。

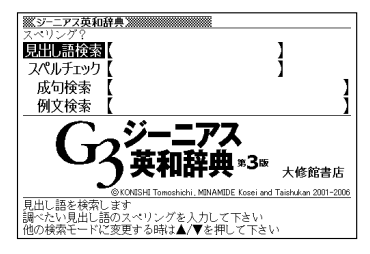

ヒント:例えば「steady」を引く場合、「ste」まで入力した段階で画面内に 「steady」が表示されるので▲▼で選択し、決定する。 スペルチェック:スペルに確信が持てない単語を全文字入力。パターン2。

**ヒント**:例えば、「communicate」のスペルがあやふやな場合、とりあえず 「comunicate」と入力して決定キーを押す。候補の単語が表示さ れるので正しいと思われる見出しを選択して決定し、確認する。

成句検索:成句の意味を表示する。調べたい成句(熟語)を構成する単語を入力。 最大28文字。スペースは入力できない。パターン2。

ヒント: 2つ以上の単語を入力するには単語間に「&」を入れる。例えば「look for」を調べたい場合、「look」を入力して決定すると「look」を含む複 数の成句が見出しとして表示されるので探したい成句を選択、決定する。 例文検索:入力した単語を使った例文を表示する。英単語または熟語を入力。最 大28文字。スペースは入力できない。パターン2。

ヒント: 2つ以上の単語を入力するには単語間に「&」を入れる。例えば「look for」を使った例文を探したい場合は、「look&for」と入力して決定 キーを押す。例文が表示されるので選択、決定する。

# プログレッシブ和英中辞典 ・・・・・

●プログレッシブ和英中辞典 第3版 <小学館>収録数 : 約90,000語 ©Shogakukan 1986, 1993, 2002

**カテゴリー**: 英語系 **内容表示操作**: パターン1 入力欄: 1 見出し語検索: 調べたい日本語 (ひらがな)

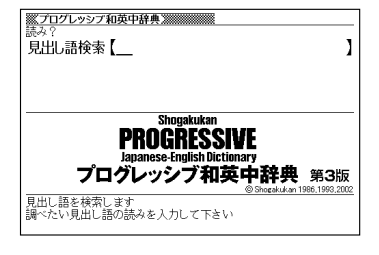

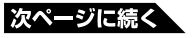

ヒント:例えば「悲しみ」の英語を調べる場合、「かなし」まで入力した段階で見出し語候補に「かなしみ」が表示されるので▲▼で選択し、決定する。

### 英語類語辞典 ………………………………

●英語類語辞典

<大修館書店監修>

収録数:約21,000語

©CASIO 1998-2002

※『ジーニアス和英辞典』(編集主幹 小西友 七・大修館書店発行)に基づき、大修館 書店のご協力を得て当社が編集したもの で、書籍版は刊行されておりません。

カテゴリー: 英語系 内容表示操作: パターン1 入力欄: 1 見出し語検索: 調べたい英語。 パターン1。

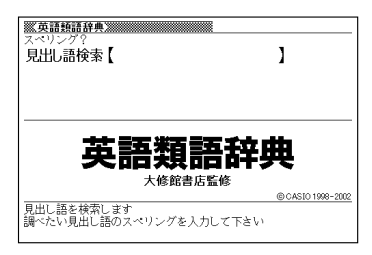

# 英会話とっさのひとこと辞典 ・・・・・

●英会話 とっさのひとこと辞典 <DHC> 収録数:約8,000例文 ©Ichiro Tatsumi, Sky Heather Tatsumi, 1998, 2005

《英会話とっさのひとこと辞典》

カテゴリー: 英語系 内容表示操作: 辞書選択後、3つの検索方 法が表示されるのでいずれかを選択、決定する。 場面から探す: パターン3

ヒント:例えば、海外旅行でレストランに入って注文するときの英会話を調べるには、F「海外旅行でつかうひとこと」を選択、決定。D「食事をするとき」を選択、決定。C「注文する」を選択、決定。条件にあった見出しを選択、決定。

例文検索(日本語から探す):例文に含まれる単語を入力。パターン2。

ヒント:例えばメニューに関する会話例を探すには「メニュー」を入力して、 決定。例文が表示されるので使えそうな例文を選択し、決定する。
例文検索(英単語から探す):例文に含まれる単語を入力。パターン2。

**ヒント**:例えばメニューに関する会話例を探すには「menu」を入力して、 決定。例文が表示されるので使えそうな例文を選択し、決定する。

#### 日本史事典 ・・・・・・・・・・・・・・・・・・・・・・・

| ●日本史事典 三訂版                   |                              |
|------------------------------|------------------------------|
| <旺文社>                        | ※日本史事典》                      |
| 収録数:約6,800項目                 | 見出L語検索【】                     |
| ©Obunsha 2000                |                              |
| <b>カテゴリー</b> :学習             |                              |
| <b>内容表示操作</b> :パターン1         |                              |
| 入力欄: 1                       | © Obunsha 2000<br>見出し語を検索します |
| <b>見出し語検索:</b> 日本史に関するキーワードを | 調べたい見出し語の読みを人力して下さい          |
| 入力して調べる。                     |                              |
|                              |                              |

### 世界史事典 ·····

| ●世界史事典 三訂版     | (世界史事典)                           |
|----------------|-----------------------------------|
| <旺文社>          | <sup>™☆→:</sup><br>見出し語検索【】       |
| 収録数 : 約7,200項目 |                                   |
| ©Obunsha 2000  |                                   |
| カテゴリー:学習       | 툹世界史事典                            |
| 内容表示操作:パターン1   | 三訂願                               |
| 入力欄・]          | 兄田し端を快殺します<br>調べたい見出し語の読みを入力して下さい |

見出し語検索:世界史に関するキーワードを入力して調べる。

現代社会テーマ集 ・・・・・・・・・・・・・・・・

●現代社会テーマ集
 <旺文社>
 収録数:64テーマ
 ©Yuichiro Koizumi 1999
 ※本データは「旺文社 センター試験 現代社会 でるテーマ64」を、電子辞書用に編集したもので、書籍版は刊行されておりません。

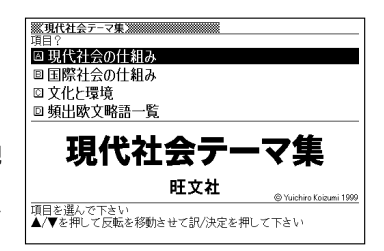

カテゴリー:学習

内容表示操作:パターン3

説明が表示されるまで見出しの選択、決定を繰り返す。

#### 百人一首 ••••••••••••••••••••••••

●百人一首

<旺文社>収録数:100項目 ©Obunsha 2001 ※書籍版は刊行されておりません。

カテゴリー:学習

百人一首の作者、意味、解説などを表示。

**内容表示操作**:辞書選択後、6つの検索方 ▲ 法が表示されるのでどちらかを選択、決定する。

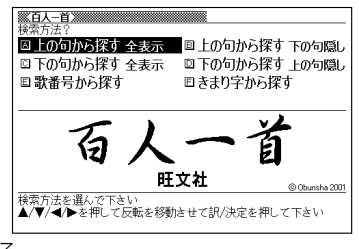

**上の句から探す 全表示:** 上の句の読みを入力。見出しとして句全体を表示。 パターン1。

上の句から探す下の句隠し:上の句の読みを入力。見出しとして上の句だけを表示。 パターン1。

**下の句から探す 全表示:**下の句の読みを入力。見出しとして句全体を表示。 パターン1。

**下の句から探す 上の句隠し**下の句の読みを入力。見出しとして下の句だけを表示。 パターン1。

**歌番号から探す**:パターン3。

きまり字から探す:上の句の最初のきまり字から調べる。パターン3。

●大修館近現代文学事典
 <大修館書店>
 収録数:3,130項目
 ©Taishukan, 2004-2006
 ※書籍版は刊行されておりません。

**カテゴリー:**学習 近現代文学の人名や作品名などを調べる 

 近現代文学事件
 読みぞ

 現出し語検索【」

 **近現代文学事典 近現代文学事典 大修館書店 2**出し語を検索しす

 『出し語を検索しす

見出し語検索:調べたい人名や作品名などを入力。パターン1。

# 古語林 古典文学事典 / 名歌名句事典 · · · · · ·

 ●古語林古典文学事典
 <大修館書店>
 収録数:3,651項目
 ©Hayashi Ooki, Andou Chizuko & Taishukan, 2004
 ※本データは『古語林』より、電子辞書用 に編集したものです。
 ●古語林名歌名句事典
 <大修館書店>

収録数:1,060項目

©Hayashi Ooki, Andou Chizuko & Taishukan, 2004

※本データは『古語林』より、電子辞書用に編集したものです。

カテゴリー:学習

上記2つの辞書から古典や名歌/名句に関することを調べる。 内容表示操作:パターン1

見出し語検索:古典や名歌/名句に出てくるキーワードや作者名を入力して調べる。 ヒント:漢字は読みをひらがなで入力。

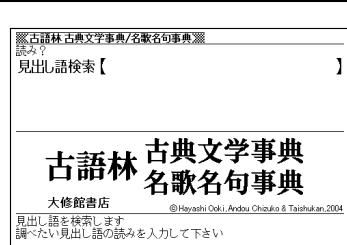

生物小事典 ・・・・・・・・・・・・・・・・・・・・・・

●三省堂 生物小事典 第4版
 <三省堂>
 収録数:約5,600項目
 ©Sanseido Co., Ltd. 1994, 2004
 カテゴリー:学習
 内容表示操作:パターン1

**入力欄:**]

見出し語検索:調べたい言葉。パターン1。

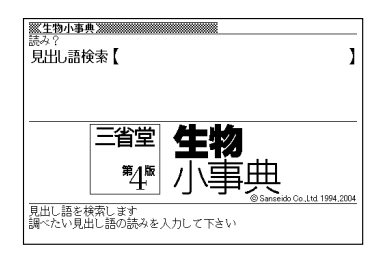

### 物理小事典 …………………………………

●三省堂 物理小事典 第4版 <三省堂> 収録数 : 約4,100項目 ©Sanseido Co., Ltd. 1994 ,2004

**カテゴリー**: 学習 内容表示操作: パターン1 入力欄: 1 見出し語検索: 調べたい言葉。 パターン1。

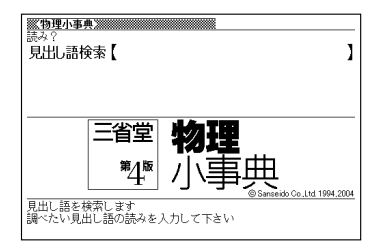

#### 

●三省堂 化学小事典 第4版 <三省堂> 収録数 : 約4,900項目 ©Sanseido Co., Ltd. 1993, 2004

**カテゴリー**:学習 内容表示操作:パターン1 入力欄:1 見出し語検索:調べたい言葉。パターン1。

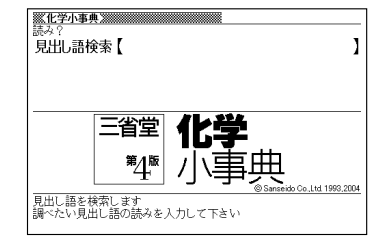

物理公式集 ••••••

 ●物理公式集
 <旺文社監修>
 収録数:72項目
 ©Kisuke Inoue 1996, ©Obunsha
 2003
 ※本データは「物理IB公式 72」から、電子 辞書用に公式部分等を抜粋・収録したもので、書籍版は刊行されておりません。

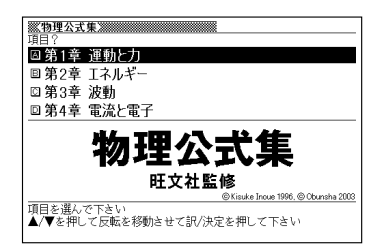

カテゴリー:学習

内容表示操作:パターン3

説明が表示されるまで見出しの選択、決定を繰り返す。

## 辞書式配列化学反応式 •••••••••

●辞書式配列 化学反応式 [改訂版]
 <旺文社>
 収録数:化学式約260項目/化学反応式約
 1,170項目
 ©木村昭市 1994

カテゴリー:学習 内容表示操作:パターン]

**入力欄:**]

見出し語検索:調べたい言葉。パターン1。

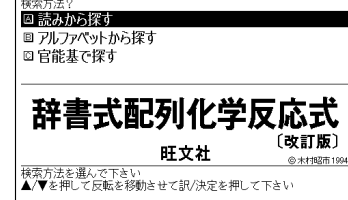

《辞書式配列化学反応式》

### 数学公式集 ·····

●数学公式集
 <旺文社監修>
 [数学I・A/Ⅱ・B] 収録数:180項目
 ©Ryouhei Tsuji 2002
 ※本データは「センター試験必出 数学公式180」から、電子辞書用に公式部分等を抜粋・収録したもので、書籍版は刊行されておりません。
 [数学Ⅲ・C] 収録数:129項目
 ©Obunsha, Co. Ltd.2003

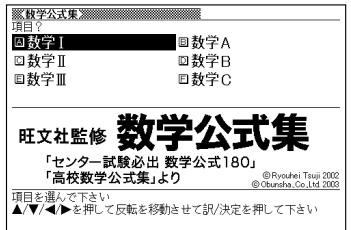

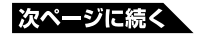

※本データは「高校数学公式集 [新課程]」をもとに、電子辞書用に数学Ⅲ・C部 分を抜粋・再編集したもので、書籍版は刊行されておりません。等を抜粋・収 録したもので、書籍版は刊行されておりません。

#### カテゴリー:学習

#### 内容表示操作:パターン3

調べたい項目が表示されるまで見出しの選択、決定を繰り返す。画面に<u>解説</u>が 表示されたら、「用例·解説を押す。

▲ ▼で調べたい公式の解説を選び、 訳/決定を押す。

#### 

●ジーニアス英単語2500 改訂版 <大修館書店>収録数:2,500語 ©TAKEDA Hajime and Taishukan 1998-2004

**カテゴリー**:学習 この使い方は「学習用コンテンツを使おう」 (→ **101**ページ)で説明しています。

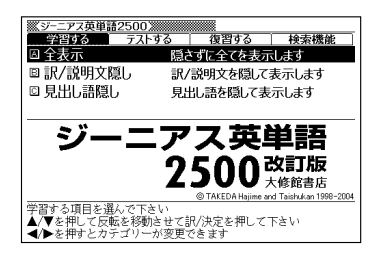

### ジーニアス英熟語1000 ・・・・・・・・・・・

●ジーニアス英熟語1000 改訂版 <大修館書店>収録数:1,000語 ©TAKEDA Hajime and Taishukan 2001-2004

**カテゴリー**:学習 この使い方は「学習用コンテンツを使おう」 (→ **101**ページ)で説明しています。

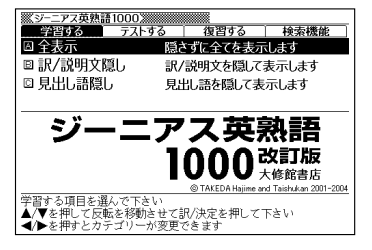

# 日本史年代暗記ターゲット312 ・・・・・

●日本史年代暗記ターゲット312
 <旺文社>収録数:312項目
 ©Yoshio Miyazawa 1999
 カテゴリー:学習
 この使い方は「学習用コンテンツを使おう」
 (→ 101ページ)で説明しています。

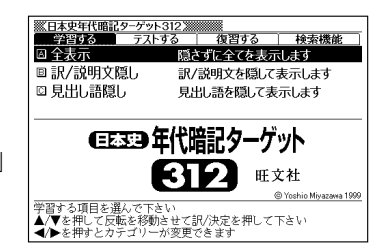

# 世界史年代暗記ターゲット315 ・・・・・・・・

●世界史年代暗記ターゲット315 <旺文社>収録数:315項目 ©Tomiko Takahashi 1999

**カテゴリー**:学習 この使い方は「学習用コンテンツを使おう」 (→ **101**ページ)で説明しています。

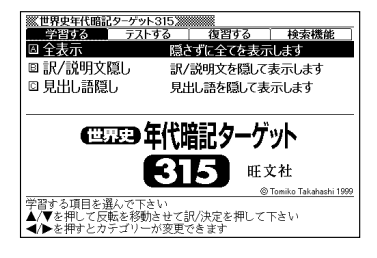

# 古文単語・熟語ターゲット270・・・・・・・・・

●古文単語・熟語ターゲット270
 <旺文社>収録数:270語
 ©S.Kuwabara・Y.Nishida 1999
 ※各章のまえがきは収録されておりません。

**カテゴリー**:学習 この使い方は「学習用コンテンツを使おう」 (→ **101**ページ)で説明しています。

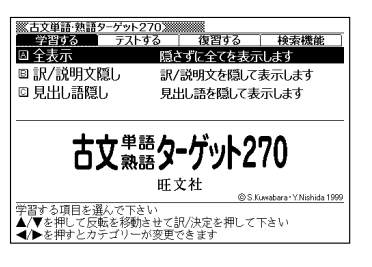

# 

●漢字ターゲット1700
 <旺文社>
 収録数:約1,700項目
 ©Obunsha 1999

**カテゴリー**:学習 この使い方は「学習用コンテンツを使おう (→ 101ページ)で説明しています。

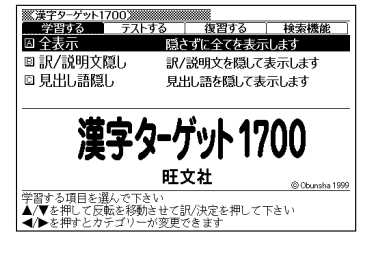

英検Pass単熟語 ······

英検Pass単熟語 ●英検Pass単熟語2級 改訂版 <旺文社>収録数:1.760項目 區 英検2級 ◎ 英検準2級 ©Obunsha 2003 ◎ 英樟3級 ●英検Pass単熟語準2級 改訂版<田文 英検Pass単熟語[2016] 社>収録数:1,725項目 2級/進2級/3級 ©Obunsha 2003 旺文社 © Obunsha 2003 項目を選んで下さい ▲/▼を押して反転を移動させて訳/決定を押して下さい ●英検Pass単熟語3級 改訂版<旺文社 >収録数:1.378項目 ©Obunsha 2003

カテゴリー:学習

英検試験の2級/準2級/3級に良く出る内容について学ぶ。

内容表示操作:パターン3

説明が表示されるまで見出しの選択、決定を繰り返す。

#### 

●百科事典 マイペディア 電子辞書版 <日立システムアンドサービス> 収録数:約65,600項目/約1800図 All Rights Reserved. Copyright ©2006 Hitachi Systems & Services, Ltd.

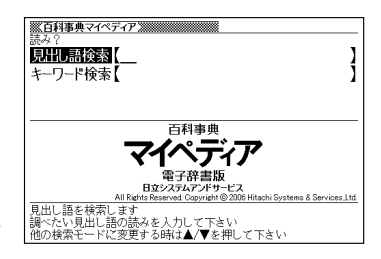

編集協力 株式会社 平凡社 株式会社 平 凡社地図出版

※書籍版(平凡社発行)に2006年8月のデータおよび地図データを改訂および 追加収録しています。

※書籍版は現在刊行されておりません。

カテゴリー:生活

内容表示操作:パターン1/パターン2

見出し語検索:調べたいことば。最大14文字(パターン1)

ヒント:例えば「雪柳」を引く場合、「ゆきや」まで入力した段階で画面内に「ユ キヤナギ」が表示されるので選択、決定する。カタカナ語もひらが なで入力。

# 早わかり20世紀年表 ・・・・・・・・・・・・・

●別冊朝日年鑑 早わかり20世紀年表 <朝日新聞社>収録数:約10,000項目 ©The Asahi Shimbun, 2000

**カテゴリー**:生活 **内容表示操作**:パターン3 **20世紀総合年表**:西暦年号からトピックを 探す。

テーマ別年表:テーマからトピックを探す。

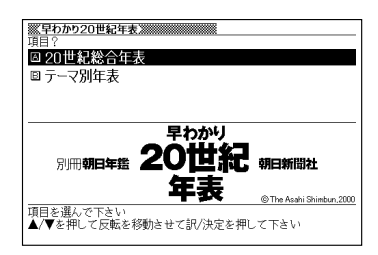

# 日本国憲法 ・・・・・・・・・・・・・・・・・・・・・・

●日本国憲法

<旺文社>収録数:105項目

©Yuichiro Koizumi 1999

※本データは「旺文社 センター試験 現 代社会 でるテーマ64」の付録資料をも とに、電子辞書用に編集したもので、書 籍版は刊行されておりません。

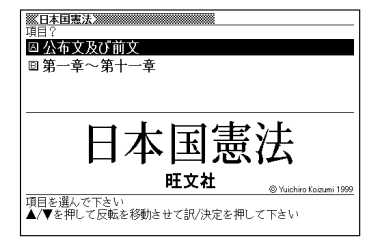

**カテゴリー:**生活

日本国憲法全文収録。

内容表示操作:パターン3

説明が表示されるまで見出しの選択、決定を繰り返す。

# パソコン用語事典 ・・・・・・・・・・・・・・・

●日経パソコン用語事典2007 <日経BP社>収録数:5,420項目 ©日経BP社

カテゴリー:実務・情報

内容表示操作:辞書選択後、4つの検索方 法が表示されるのでいずれかを選択、決定 する。

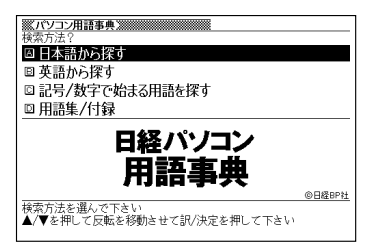

日本語から探す:パソコン用語を調べる。アルファベットもひらがなも漢字も、読 みをカタカナで入力。パターン1。

英語から探す: 英語またはアルファベットで始まるパソコン用語を調べる。パターン1。

記号/数字で始まる用語を探す:記号や数字で始まる用語を調べる。パターン3。 用語集/付録パソコン関連の基本用語、最新用語、Excel関数、ファイル拡張子、 単位を調べる。パターン3。

### 時事英単語帳 ・・・・・・・・・・・・・・・・・・・・・

 ●ASAHI WEEKLY 時事英単語帳 英 字新聞の読み方
 <朝日新聞社>
 収録数:約3,000語
 ©The Asahi Shimbun, 2003
 ※書籍版は市販されておりません。

(教育法を選んで下さい
 (大学を押して反転を移動きせて訳/決定を押して下さい
 (大学を約)

カテゴリー:実務・情報

**内容表示操作**:辞書選択後、2つの検索方法が表示されるのでいずれかを選択、 決定する。

英語から探す:時事英語を調べる。パターン1。

英字新聞の読み方・一口メモ:英字新聞の読み方についての雑学的知識。パター ン3。 分野別小辞典(広辞苑より)・・・・・・・・・・・

カテゴリー: 便利な機能

内容表示操作:「広辞苑」を使い分野を絞っ て調べる。辞書選択後、5つの小辞典が表 示されるのでいずれかを選択、決定する。

**人名小辞典**:地域を選択、決定後、人名を 読みで入力。パターン1。

> ヒント:人名を入力しなくても50音 順で表示されるので、選択、 決定してもよい。

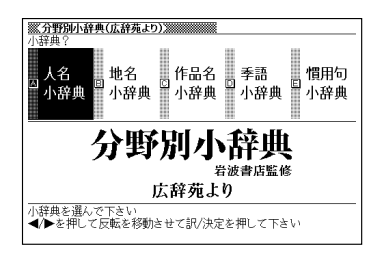

**地名小辞典**:地域を選択、決定後、属性を選択、決定する。その後地名を読みで入力。 パターン1。

ヒント: 地名を入力しなくても50音順で表示されるので、選択、決定して もよい。

作品名小辞典:地域を選択、決定後、ジャンルを選択、決定する。その後作品名 を読みで入力。パターン1。

ヒント:作品名を入力しなくても50音順で表示されるので、選択、決定してもよい。

季語小辞典:季節を選択、決定後、条件を選択、決定する。その後季語を読みで 入力。パターン1。

ヒント:季語を入力しなくても50音順で表示されるので、選択、決定して もよい。

慣用句小辞典:慣用句に含まれるキーワードを入力する。パターン2。

分野別小事典(マイペディアより)・・・・・・・・・

カテゴリー:便利な機能

内容表示操作:「百科事典マイペディア」を 使い分野を絞って調べる。辞書選択後、2 つの小辞典が表示されるのでいずれかを選 択、決定する。

11ジャンル別小事典:ジャンルを選択、決定 後、テーマを選択、決定する。その後調べ たいことばを読みで入力。パターン1。

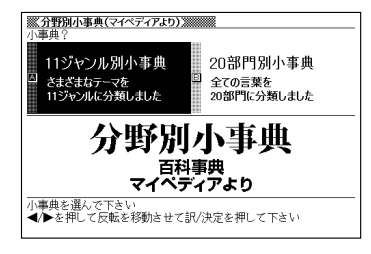

ヒント:調べたいことばを入力しなくても50音順で表示されるので、選択、 決定してもよい。

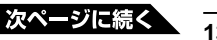

20部門別小事典:部門を選択、決定後、調べたいことばを読みで入力。パターン1。

ヒント:調べたいことばを入力しなくても50音順で表示されるので、選択、 決定してもよい。

# 日本語キーワード例文検索 (G英和辞典より)

カテゴリー:便利な機能

3つまでの日本語のキーワードを含む英語 の例文を「ジーニアス英和辞典」から探し 出す。

内容表示操作:辞書選択後、日本語例文検 索の入力欄にカーソルが点滅し、「日本語 キーワード1」が反転表示される。

1 キーワードの読みの最初の文字をキー ボードから入力する

日本語例文検索欄に入力した文字が表 示される。同時に入力した文字から始ま る単語候補が表示される。

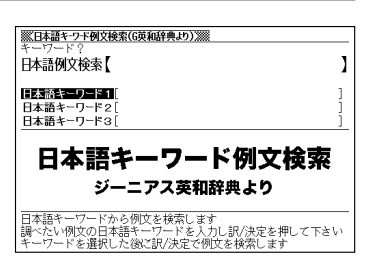

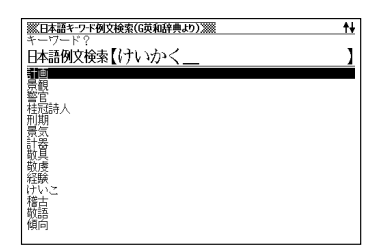

2 続けて読みを入力すると表示される候補 が絞られるので、適当なところで選択、 決定する 「日本語キーワード1」に決定したキー ロードがま示され「ロ本語キーワード2」

ワードが表示され「日本語キーワード2」 が反転表示される。

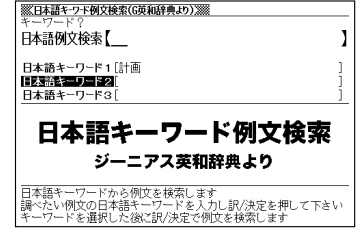

ヒント:日本語キーワードは全て入力する必要はない。「日本語キーワード 1」が表示されたらすぐに手順4へ進んでもよい。 3 必要に応じて上記手順1と2を繰り返して 「日本語キーワード2」と「日本語キーワー ド3」を入力する ※日本語キ・ワド例文検索(G英和辞典より)※※

日本語例文検索【\_\_\_

日本語キーワード1[計画 日本語キーワード2[提案 日本語キーワード3]

日本語キーワード例文検索

1

日本語キーワードから例文を検索します 調べたい例文の日本語キーワードを入力し訳/決定を押して下さい キーワードを選択した後ご訳/決定で例文を検索します

4 <u>訳/決定</u>を押す 例文候補が表示される。 「日本語・フト的文字表示(SAGAPALD))」 1/5 [16] 時からなった。 [16] 時からなった。 [17] 日本の一部では、「日本の一部では、 [17] 日本の一部では、 [17] 中のからなる「おいしい」での「3 plan [27] 「アンクション」 [15] Suggest a new plan to the committee

[fít·ting]

¶a proposal fitting for the plan その計画にふさわしい提案

#### 5 適当な例文を選択、決定する

# 複数辞書ひらがなで検索 ・・・・・・・・・・・

カテゴリー:便利な機能 複数の辞典をひらがなで検索できる。 内容表示操作:パターン1 見出し語検索:ひらがなを入力するにした がって候補が表示される。候補の左に辞典 名がマークで表示される。適当な文字数を

るかマークで表示される。 過当な文子数を 入力して候補を絞った後、選択、決定する。

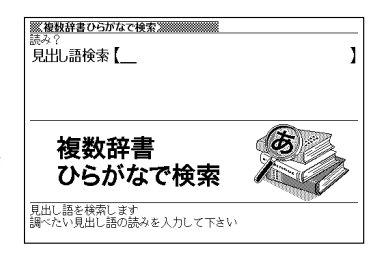

この機能で検索される辞典/モード名 -> 157ページ

複数辞書アルファベットで検索 ・・・・・・・・・

カテゴリー:便利な機能 複数の辞典をアルファベットで検索できる。 内容表示操作:パターン1/パターン2

見出し語検索:単語検索。パターン1。アル ファベットで入力するにしたがって候補が表 示される。候補の左に辞典名がマークで表 示される。適当な文字数を入力して候補を 絞った後、選択、決定する。

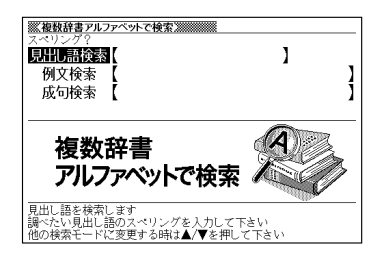

**例文検索**: 例文に含まれる単語を入力する。最大28文字。パターン2。2つ以上 の単語を入力するときは「&」でつなぐ。

ヒント:単語入力後、決定すると候補が表示される。単語1つでは候補が多 すぎるので2つ以上入力すると良い。液晶表示画面上部に辞典名 が表示されるので◀ ▶ で選択する。

成句検索:成句に含まれる単語を入力する。最大28文字。パターン2。2つ以上の単語を入力するときは「&」でつなぐ。

ヒント:単語入力後、決定すると候補が表示される。単語1つでは候補が多 すぎるので2つ以上入力するとよい。液晶表示画面上部に辞典名が 表示されるので【●】「▶」で選択する。

**ヒント**:予め検索する辞書を選択できます。→ 85ページ

複数辞書漢字で検索 ・・・・・・・・・・・・・・・・

カテゴリー:便利な機能

複数の辞典を漢字で検索できる。

内容表示操作:パターン4

検索できる漢字: JIS第1水準/第2水準の漢 字のみ

以下の操作で検索文字列欄に漢字を入力し てからその漢字が含まれる内容を検索する。

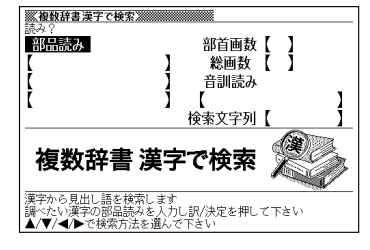

検索文字列の入力操作

1 以下の入力欄を使って漢字候補を表示す る

部品読み:調べたい漢字の部首名や漢字 を構成する部品の読み。最大8文字。複 数入力可。

ヒント1: 例えば「総」なら「いと」、「こ ころ」、「は」、「む」などが 部品の読み。複数の部品を 入力した方が表示候補は少 なくなる。

|               | 1<br>]<br>]<br>]<br>[ | ※<br>豚首画数【<br>総画数【<br>音訓読み | }   | 1/2 |
|---------------|-----------------------|----------------------------|-----|-----|
| ▲/▼/◀/▶で調べたい湯 | 字を選び訳                 | '決定を押して'                   | 下さい |     |

**ヒント2**: 部品読みと以下の部首画数、総画数、音訓読みのいずれかを組 み合わせることが可能。候補数を絞ることができる。

部首画数:液晶画面下部説明参照。1~17画 総画数:液晶画面下部説明参照。1~30画 音訓読み:液晶画面下部説明参照。最大8文字

2 目的の漢字を選択する

検索文字列欄に漢字が入力される。

ヒント:漢字選択を繰り返せば検索文 字列欄には漢字が4文字まで 入力可能。

| <ul> <li>※複数辞書漢字で検索》</li> <li>読み?</li> <li>部品読み</li> <li>(</li> <li>)</li> <li>(</li> <li>)</li> </ul> | 部首画数<br>総画数<br>音訓読み<br>【<br>検索文字列 | 【】<br>【総 <u>】</u> |
|----------------------------------------------------------------------------------------------------|-----------------------------------|-------------------|
| 複数辞書 漢語                                                                                                | 字で検索                              | <b>X</b>          |
| 漢字から見出し語を検索しま<br>調べたい漢字の部品読みを入;<br>▲/▼/◀/▶で検索方法を選ん                                                     | す<br>力し訳/決定を押し<br>,で下さい           | て下さい              |

3 検索文字列欄に漢字入力終了後、決定する

漢字表記のシフトJISコード順に入力された漢字を含む説明の見出しが表示される。見出しの最初に辞典名がマークで表示される。

- 4 必要に応じて「前方一致」(指定した漢字を前方に含む)、「後方一致」(指定した漢字を後方に含む)を◀ ▶で切り替える
- 5 目的の見出しを選択、決定する

この機能で検索される辞典/モード名 -> 157ページ

# こんなときには

## 調べたいことばが見つからない ・・・・・・・・・

▲ ▼で見出し語を切り替えても目的のことばが見つからない、あるいは 調べたいことばを正しく入力したはずなのに見つからない、こんなとき は、次のポイントを確認してください。

### ■長音付(一)を含むカタカナ語の収録順に注意

「広辞苑」では「一」(音引き)を含むカタカナ語は、「一」の読みをかな に直した位置に収録されています。

# 例

「イーグル」は、「イイグル」の位置にあります。

・・言い草・言い種 (いいぐさ) → イーグル → 言い包める (いい くるめる)

# ■「ぢ」「づ」と「じ」「ず」を取り違えない

「広辞苑」「明鏡国語辞典」の見出しは現代仮名遣いによっています。

例

「年中」は「ねんぢゅう」ではなく「ねんじゅう」、「稲妻」は「いなづま」 ではなく「いなずま」

### ■「ヴ」を入力してみる

「広辞苑」では英語その他外来語のVの発音の多くは「ヴ」の表記になっています。

例

vividの読みは、「ビビッド」ではなく「ヴィヴィッド」と入力

### ■慣用句は、単語や動詞・形容詞の終止形で検索

「広辞苑」の「慣用句検索」(および「分野別小辞典(広辞苑)の「慣用句 検索」)では、調べたい慣用句を文章にして入力するのではなく、単語や、 動詞の終止形、形容詞の終止形で入力します。

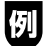

| 入力することば | 見つかる慣用句                                                 |  |
|---------|---------------------------------------------------------|--|
| さる      | 「一難 <b>去って</b> また一難」、「 <b>猿</b> も木から落ちる」、など             |  |
| にごす     | 「跡を <b>濁す</b> 」、「お茶を <b>濁す</b> 」、「立つ鳥跡を <b>濁さず</b> 」、など |  |

# ハイフン(-) やスペース(空白)、&はどうやって入力?

英語を入力するとき、調べたいことばがハイフン (-)を含む場合は省略 します。複合語に含まれるスペース (空白)も省略します。 「&」は、「and」と入力します。

### 例

「heaven-sent」は、「heavensent」と入力 「absolute altitude」は、「absolutealtitude」と入力

# 英語のスペルがあやふやなときは? ・・・・・・

英英辞典や英和辞典では、スペルの記憶があいまいでも、不確かな部分 は「?」や「~」で代用して検索できます。 「?」はひとつで一文字の代用です。(ワイルドカード) 「~」はひとつで連続する数文字の代用です。(ブランクワード)

例

「sub<u>o</u>rdi<u>na</u>te」の下線のスペルがあいまいなとき → 「sub?rdi??te」 と入力

「sub<u>ordina</u>te」の下線のスペルがあいまいなとき → 「sub ~ te」 と入力

- •「?」は、シフトを押し、離してからKを押して入力します。
- •「~」は、シフトを押し、離してからしを押して入力します。
- [~」は1ヵ所だけに入力できます。
- •「?」と「~」を同時に使うことはできません。

# こんなメッセージが出たら ・・・・・・・・・・・

本機を使用中にメッセージが表示されたときの対処方法について説明します。

| 操作  | メッセージ                                                       | 考えられる原因                                                         | 対処方法                                                                                                    | 参照<br>ページ       |
|-----|-------------------------------------------------------------|-----------------------------------------------------------------|----------------------------------------------------------------------------------------------------|-----------------|
|     | 電池が消耗してい                                                    | 電池が消耗している                                                       | 新しい電池に交換して                                                                                                    | 145             |
|     | <sub>ほ</sub> 9<br>候補が多すぎます<br>1000件だけ表示<br>します<br>候補が500件を超 | 入力したつづりにあて<br>はまることばが多すぎ<br>て、すべてを表示する<br>ことができない<br>入力したつづりにあて | Kite (Karley Construction)     Kernel (Karley Construction)     Kernel (Karley Constructi | 使っている辞          |
| 辞典機 | えています                                                       | はまることばが多すぎ<br>る                                                 | に、検索文字を追加<br>してください。                                                                                                    | 曲<br>  /<br>  モ |
|     | 該当する候補があ<br>りません <sup>*</sup>                               | 入力したつづりにあて<br>はまることばや検索条<br>件にあてはまる漢字が<br>見つからない                | つづりを入力し直して<br>ください。                                                                                                    | ードの各ペー          |
|     | 入力に間違いがあ<br>ります <sup>*</sup>                                | 入力したつづりが誤っ<br>ている                                               | つづりを修正してくだ<br>さい。                                                                                                    | ジ               |

※メッセージが表示された後、もとの画面に戻ります。

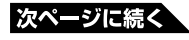

| 操作       | メッセージ                                                                                                    | 考えられる原因                                                                | 対処方法                                                                         | 参照<br>ページ |
|----------|----------------------------------------------------------------------------------------------------|------------------------------------------------------------------------|------------------------------------------------------------------------------|-----------|
|          | ジャンプする単語<br>がありません <sup>*</sup>                                                                                                    | ジャンプサーチできる<br>ことばがデータ画面中<br>にない                                        | ジャンプサーチはでき<br>ません。                                                           | 64        |
| ~ *      | これ以上できませ<br>ん <sup>*</sup>                                                                                                    | 連続でジャンプできる<br>制限数を超えた                                                  | ジャンプサーチを終了<br>し、直接ことばを入力<br>して調べてください。                                       | 64<br>65  |
| シャンプサーチ  | ジャンプできませ<br>ん*                                                                                                    | ジャンプ先に選んだ辞<br>典 / モードでは調べ<br>ることができないこと<br>ば/文字を調べようと<br>した            | <ul> <li>調べることば/文字を変更してください。</li> <li>ジャンプ先の辞典/<br/>モードを変更してください。</li> </ul> | 65        |
|          | 該当する候補があ<br>りません <sup>*</sup>                                                                                                    | 調べようとしたことば<br>/文字がジャンプ先に<br>選んだ辞典/モード<br>の中になかった                       | <ul> <li>調べることば/文字を変更してください。</li> <li>ジャンプ先の辞典/<br/>モードを変更してください。</li> </ul> | 65        |
| 成句・複合語機能 | 成句・複合語があ<br>りません <sup>**</sup><br>(または)<br>成句がありません                                                                                                    | 成句 · 複合語アイコン<br>が表示されていない<br>ときに、 <u>成</u> 句 · 複合語<br>を押してしまった         | 成句・複合語アイコン<br>が表示されていない<br>ときは、成句・複合語<br>機能は使えません。                           | 72        |
| 用例・解説機能  | <ul> <li>画面上に用例解説</li> <li>がありません<sup>**</sup></li> <li>(または)</li> <li>画面上に用例があ</li> <li>りません</li> <li>(または)</li> <li>画面上に解説があ</li> <li>りません</li> </ul> | 用例アイコン、または<br>解説アイコンが1つも<br>表示されていないとき<br>に、 <u>用例·解説</u> を押し<br>てしまった | 用例アイコン、解説ア<br>イコンが表示されて<br>いないときは、用例・<br>解説機能は使えませ<br>ん。                     | 70<br>74  |

※メッセージが表示された後、もとの画面に戻ります。

| 操作  | メッセージ                                                                         | 考えられる原因                | 対処方法                                                                                                    | 参照<br>ページ |
|-----|-------------------------------------------------------------------------------|------------------------|----------------------------------------------------------------------------------------------------|-----------|
| 単語帳 | これ以上登録でき<br>ません <sup>*</sup>                                                  | 単語帳に登録できる<br>制限数を超えた   | 単語帳に登録されて<br>いる不要なことばを<br>削除してから、もうー<br>度登録を行ってくださ<br>い。                                                              | 90        |
| _   | 重大な問題が発生<br>した恐れがありま<br>す<br>取扱説明書をご<br>確認の上、最寄<br>のサービスステー<br>ションにご連絡下<br>さい | 静電気の影響や強い<br>衝撃などが加わった | 最寄りのカシオテクノ<br>修理相談窓口にお問<br>い合わせください。<br>なお、戻る/リストを押<br>すと使用できる状態<br>になりますが、ヒスト<br>リーや単語帳にデー<br>タを保存/登録するこ<br>とはできません。 | 168       |

※メッセージが表示された後、もとの画面に戻ります。

お役立ち情報

# こんな**症状**がおこったら…

本機の動きがおかしいときは、まず、アルカリ乾電池を使用しているか、 ご確認ください。

次に、下の表を参考に対処してください。

|    | 状態           | 考えられる原因  | 対処方法        | 参照ページ |
|----|--------------|----------|-------------|-------|
| 電  | 電源がONできな     | 電池が消耗してい | 電池を交換してくださ  | 145   |
| 源  | い            | る        | い。          | 145   |
|    | ちょっと目を離し     | オートパワーオフ | 電源をONにしてくださ |       |
|    | たスキに電源が      | 機能により電源  | い。          | 14    |
|    | OFFになってしま    | OFFになった  |             |       |
|    | 5            | 電池が消耗してい | 電池を交換してくださ  | 145   |
|    |              | 3        | しい。         | 140   |
|    | 急に表示画面が      | 電池が消耗してい | 電池を交換してくださ  | 145   |
|    | 消えてしまう       | る        | い。          | 145   |
| 動作 | 急にコントラスト     | 電池が消耗してい | 電池を交換してくださ  |       |
|    | 設定画面になって     | 3        | い。          | 145   |
|    | しまう          |          |             |       |
|    | ひらがな、カタ      | ローマ字かな入力 | かな入力に切り替えて  |       |
|    | カナを入れると      | に設定されている | ください。       |       |
|    | 「ວວວ…」「ツツツ…」 | ときに、かな入力 |             | 42    |
|    | と表示されてしま     | の方法で操作して |             |       |
|    | う            | いる       |             |       |
| バ  | バックライトが点     | 電池が消耗してい | 電池を交換してくださ  |       |
| ッ  | 灯しない、または     | 3        | い。          |       |
|    | 点滅する         |          |             | 145   |
| 17 |              |          |             |       |
|    |              |          |             |       |

#### お役立ち情報

# リセットするときは

静電気の影響などにより、動きがおかしくなったり操作を受けつけなくなったりすることがあります。このようなときは本機をリセットしてください。

### ■大切!リセットについて

- •必ず、電源を切ってからリセットしてください。
- •電源を切らずにリセットすると、ヒストリーや設定などの情報が消える場合があります。
- リセットボタンを押すものに、つまようじや鉛筆など、先端の折れやすい ものを使わないでください。故障の原因になります。

### 電源が入っていたら、(ON/OFF)を 押して電源を切る

2 本体裏面にあるリセットボタンを 押す

シャープペンシル (芯を出さない状 態) など先の細い棒のようなもの で押します。

※ つまようじや鉛筆など、先端の 折れやすいものを使わないでく ださい。故障の原因になります。

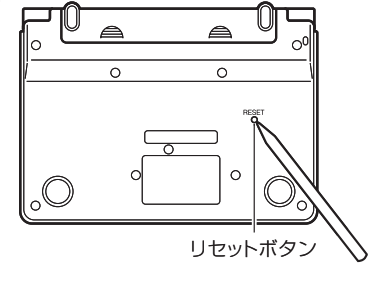

# 3 本機を開け、 <<br /> ●または <br /> ●を押し<br /> て画面の明るさを調整する

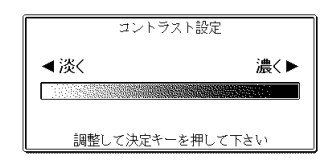

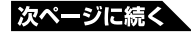

# **4** 訳/決定 を押す

ユーザー名を登録していない場合 は、ユーザー名設定画面が表示さ れます。

その場合は、11ページの6以降の手順に従って操作してください。 メニュー画面が表示されます。

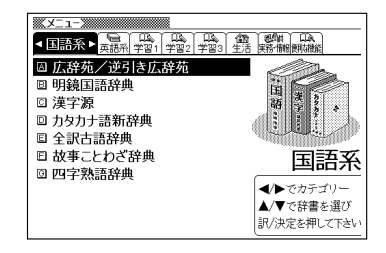

# <sup>お役立ち情報</sup> 電池を交換する

画面に「電池が消耗しています」と表示されたときは、早めに電池を交換 してください。

表示されなくても、1年に1度は必ず電池交換をしてください。

# ■大切!電池を交換する前に

- 必ず、電源を切ってから電池を交換してください。電源を切らずに電池を 交換すると、ヒストリーや設定などの情報が消える場合があります。
- •新しく入れる電池は、必ず2本とも新品のものを使ってください。
- 必ずアルカリ単4形乾電池をご使用ください。指定以外の電池では、電池 寿命が著しく短くなったり、誤動作を起こすことがあります。

### 新品のアルカリ単4形乾電池2本 を用意する

**2** (ON/OFF)を押して、電源を切る

#### 3 電池ブタを取り外す

2ヵ所の
部分を押しながら矢印の方向へスライドさせます。

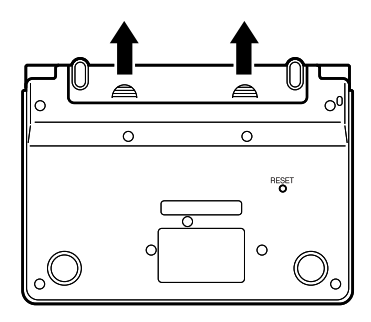

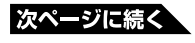

4 古い電池を取り出し、新しい電池 をセットして、電池ブタを取り付 ける

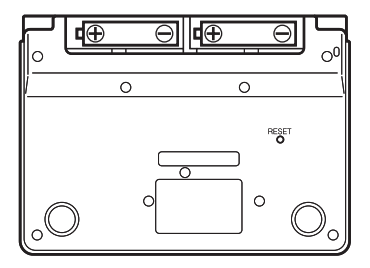

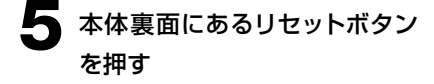

シャープペンシル (芯を出さない状 態)など先の細い棒のようなもの で押します。

※ つまようじや鉛筆など、先端の 折れやすいものを使わないでく ださい。故障の原因になります。

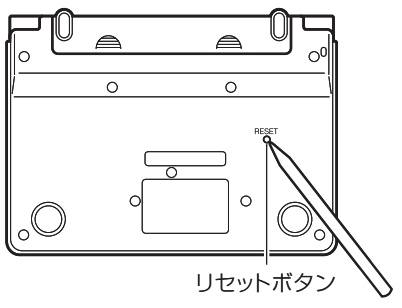

6 中央部分に指をかけて、本機を開ける

コントラスト設定画面が表示されま す。

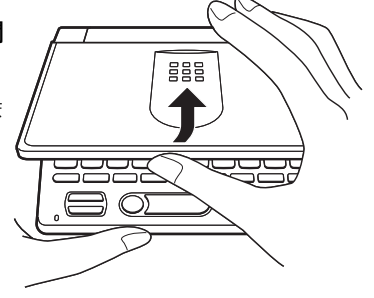

必要に応じて、 ◀または ▶を押 して画面の明るさを調整する

| コントラ        | スト設定           |
|-------------|----------------|
| <b>∢淡</b> < | <b>濃&lt;</b> ▶ |
|             |                |
| 調整して決定キ・    | ーを押して下さい       |

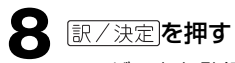

ユーザー名を登録していない場合は、 ユーザー名設定画面が表示されます。 その場合は、11ページの6以降の手順 に従って操作してください。 メニュー画面が表示されます。

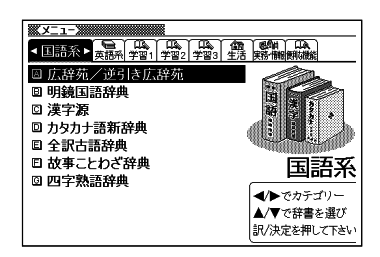

電池の取り扱い上の注意 ・・・・・・

危険

アルカリ電池について

アルカリ電池からもれた液が目に入ったときは、すぐに次の処置を行っ てください。

1. 目をこすらずにすぐにきれいな水で洗い流す。

2. ただちに医師の治療を受ける。

そのままにしておくと失明の原因となります。

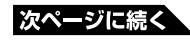

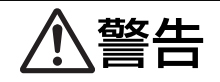

#### 電池について

電池は使いかたを誤ると液もれによる周囲の汚損や、破裂による火災・ けがの原因となります。次のことは必ずお守りください。

- 分解しない、ショートさせない
- 加熱しない、火の中に投入しない
- 新しい電池と古い電池を混ぜて使用しない
- 種類の違う電池を混ぜて使用しない

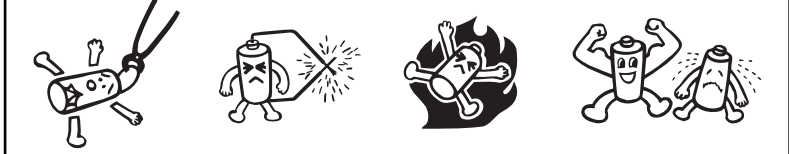

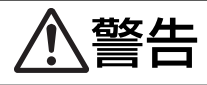

電池について

- 充電しない
- •極性(+とーの向き)に注意して正しく入れる

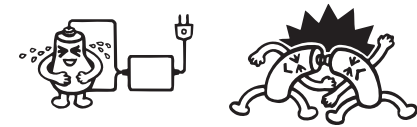

注意

#### 電池について

電池は使いかたを誤ると液もれによる周囲の汚損や、破裂による火災・ けがの原因となることがあります。次のことは必ずお守りください。

- 本機で指定されている電池以外は使用しない
- 長時間使用しないときは、本機から電池を取り出しておく

#### お役立ち情報

# 付録

# キーのなまえとはたらき・・・・・・・・・・・

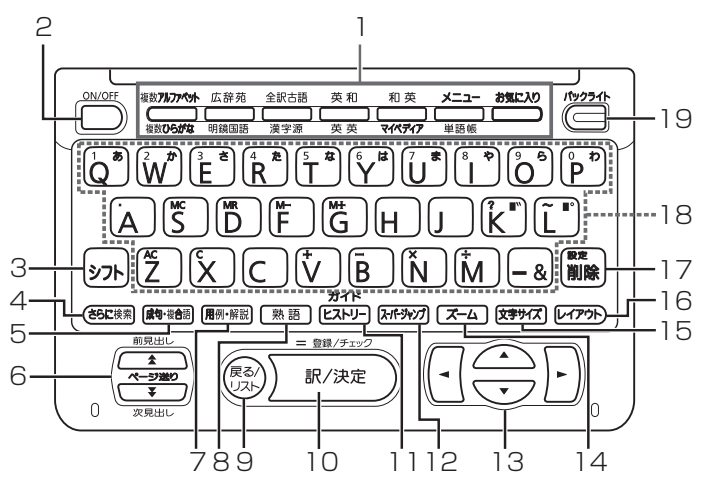

1 辞典/モードキー

それぞれのキーに登録されている辞典の最初のページを表示します。 上の行の辞典やモードを使うときは、そのキーを1回押します。 下の行の辞典やモードを使うときは、そのキーをもう1回押します。 → 61ページ

- 2 ON/OFF (電源) スイッチ → 14ページ
- 3 (>>>h+-
  - •「?」や「~」を入力するときに使います。→ 44ページ
  - ・辞典/モードキーの下の行の辞典やモードを使うときに、まずこの キーを押してから辞典/モードキーを押す、という使いかたもでき ます。→ 62ページ

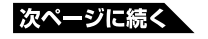

149

- ・いま調べていることばのひとつ前またはひとつ後のことばの意味を見るときに、まずこのキーを押してから▲または▼を押します。
   → 58ページ
- ・設定を変更するための操作で使います。→ 159ページ
- 4 さらに検索キー
  - 表示されていることばをさらに詳しく検索したり、成句/例文を絞り込んで検索することができます。→ 68、89ページ
- 5 成句・複合語]キー
  - •「英語系の辞典」で、調べている単語を使った成句(熟語)や複合 語を調べるとき押します。→ 72ページ

#### 6 🛋 💽 (ページ送り) キー

- ●画面の表示に続きがあるときに押すと、いま見えていない部分が表示されます。→ 58ページ
- ・いま調べていることばのひとつ前またはひとつ後のことばの意味を見たいとき、シフトを押し、離してから▲または▼を押します。
   → 58ページ
- 7 用例·解説 +-
  - ・用例や解説のある辞典で、それらを見るときに押します。
     → 70、74ページ
- 8 熟語キー
  - 「漢字源」(漢和辞典)で、調べている漢字を使った熟語を見るとき 押します。→ 73ページ
- 9 戻る/リストキー
  - ひとつ前の画面に戻るときに押します。→ 60ページ
  - •各辞典/モードの最初のページで押すと、メニュー画面になります。
  - •ことばの意味の画面で押すと、ひとつ前の画面、つまりそのことば を含むことばの一覧(リスト)が表示されます。

10 訳/決定 キー

- ・調べたいことばを入力したり、項目を選んだら、このキーを押して 先に進みます。→ 30、35ページなど
- 11 ヒストリーキー
  - ・少し前に調べたことばを再度調べるときに押します。→ 95ページ
    ・ガイドを見るときは、シフトを押し、離してからこのキーを押します。
    → 97ページ
- 12 スーパージャンプキー
  - ・意味や解説の画面から同じ辞典の関連項目にジャンプしたり、画面で使われていることばを別の辞典で調べるときに押します。
     → 64、65ページ

#### 

- ・カーソル(文字の下の横線)を左右に動かすときに
   ●を押します。
   → 45ページ
- ・白黒反転表示を前後左右に動かして希望の項目を選ぶときに
   ▲●を押します。→ 30ページ
- ●画面の表示に続きがあるときは、押し続けると続きの画面に移動することができます。→ 58ページ
- 14 <u>Z-</u>4**+**-
  - ●画面に表示する文字のサイズを変更したいときに押します。
     → 77ページ

15 文字サイズ キー

・意味や解説の画面で文字を拡大して見たいときにキーを押します。
 → 75ページ

#### 16 レイアウトキー

●画面のレイアウトを変更したいときに、このキーを押します。
 → 78ページ

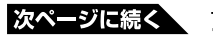
## 17 『『 削除 キー

- •まちがって入力した文字を訂正するときに使います。 -> 45ページ
- •設定を変更するための操作で使います。→ 159ページ

#### 18キーボード

文字や数字を入力するときに使います。→ 41~44ページ

19 - +-

バックライトを点けたり消したりします。 -> 15ページ

※電卓機能で使うキーについては、98ページをご覧ください。

ローマ字/かな対応表・・・・・・・・・・・・・

ローマ字かな入力で入力するときの、つづりかたの一覧です。

| あ行 | あ         | し          | う         | え      | お  |
|----|-----------|------------|-----------|--------|----|
|    | A         |            | U         | E      | 0  |
| か行 | か         | き          | <         | け      | Z  |
|    | KA        | KI         | KU        | KE     | КО |
|    | CA        |            | CU        |        | CO |
|    |           | 1.3%       | <u> </u>  | 1 11   |    |
| か行 | <u>לל</u> | き          | <         | 15     | ڭ  |
|    | GA        | GI         | GU        | GE     | GO |
| さ行 | さ         | L          | す         | せ      | そ  |
|    | SA        | SI<br>SHI  | SU        | SE     | SO |
| ざ行 | ざ         | じ          | ず         | ぜ      | ぞ  |
|    | ZA        | Z I<br>J I | ZU        | ZE     | ZO |
| た行 | た         | ち          | 2         | 7      | ٤  |
|    | TA        | TI<br>CHI  | TU<br>TSU | ΤE     | ТО |
| だ行 | だ         | ぢ          | ブ         | で      | لخ |
|    | DA        | DI         | DU        | DE     | DO |
| な行 | な         | (こ         | な         | ね      | の  |
|    | NA        | NI         | NU        | NE     | NO |
| は行 | は         | <u>ひ</u>   | ISI       | $\sim$ | ほ  |
|    | HA        | HI         | HU<br>FU  | HE     | НО |
| ば行 | ば         | び          | ISI       | ベ      | ぼ  |
|    | BA        | BI         | BU        | BE     | BO |
| ぱ行 | ぱ         | ぴ          | ιζî       | ペ      | ぽ  |
|    | PA        | PI         | PU        | PE     | PO |
| ま行 | ま         | み          | む         | め      | も  |
|    | MA        | MI         | MU        | ME     | MO |

次ページに続く

| や行 | セ  |      | Ø     | いえ    | 5  |
|----|----|------|-------|-------|----|
|    | ΥA |      | YU    | ΥE    | YO |
| ら行 | 5  | b    | 3     | れ     | 3  |
|    | RA | RI   | RU    | RE    |    |
|    | LA | LI   | LU    | LE    |    |
| わ行 | わ  | ゐ    | う     | NA    | を  |
|    | WA | WI   | WU    | WE    | WO |
| ん  | NN | N+子音 | MP+母音 | MB+母音 |    |

| あ行 | あ     | い     | Э     | え    | お     |
|----|-------|-------|-------|------|-------|
|    | XA    | XI    | XU    | XE   | XO    |
|    | シフトA  | シフト   | シフトU  | シフトE | シフトロ  |
| や行 | や     |       | Þ     |      | よ     |
|    | XYA   |       | XYU   |      | XYO   |
|    | YシフトA |       | YシフトU |      | YシフトO |
| 2  | XTU   | XTSU  | 子音+子音 | Tシフト | ĴU    |
|    | LTU   | ТСН   |       | TSシフ | ЪU    |
| わ  | XWA   | WシフトA |       |      |       |

| きゃ行 | きゃ  | きい  | きゅ  | きぇ  | きょ  |
|-----|-----|-----|-----|-----|-----|
|     | KYA | ΚΥΙ | KYU | KYE | KYO |
| ぎゃ行 | ぎゃ  | ぎい  | ぎゅ  | ぎぇ  | ぎょ  |
|     | GYA | GYI | GYU | GYE | GYO |
| くぁ行 | くぁ  | くい  |     | くえ  | くぉ  |
|     | QA  | QI  |     | QE  | QO  |
| くゎ行 | くわ  | くい  | くう  | くえ  | くぉ  |
|     | KWA | KWI | KWU | KWE | KWO |
|     | QWA |     |     |     |     |
| ぐゎ行 | ぐゎ  | ぐい  | ぐぅ  | ぐぇ  | ぐぉ  |
|     | GWA | GWI | GWU | GWE | GWO |
| しゃ行 | しゃ  |     | しゅ  | しえ  | しょ  |
|     | SYA |     | SYU | SYE | SYO |
|     | SHA |     | SHU | SHE | SHO |
| じゃ行 | じゃ  | じい  | じゅ  | じぇ  | じょ  |
|     | ZYA | ZYI | ZYU | ZYE | ZYO |
|     | JA  |     | JU  | JE  | JO  |
|     | JYA | JYI | JYU | JYE | JYO |

| ちゃ行  | ちゃ  | ちい  | ちゅ  | ちぇ  | ちょ                |
|------|-----|-----|-----|-----|-------------------|
|      |     |     |     |     |                   |
|      |     |     |     |     | $\Gamma V \Omega$ |
|      | СНА | 011 | СНЦ | CHE | СНО               |
| ぢゃ行  | 517 | ぢぃ  | ぢゅ  | ガネ  | ボェ                |
|      | DYA |     |     | DYF |                   |
| つぁ行  | つあ  | つい  |     | つえ  | つお                |
|      | TSA | TSI |     | TSE | TSO               |
| てゃ行  | てや  | てい  | てゆ  | てえ  | てょ                |
|      | THA | THI | THU | THE | THO               |
| でゃ行  | でゃ  | でい  | でゅ  | でえ  | でょ                |
|      | DHA | DHI | DHU | DHE | DHO               |
| とう   |     |     | TWU |     |                   |
| どう   |     |     | DWU |     |                   |
| にゃ行  | にや  | にい  | にゆ  | にえ  | にょ                |
|      | NYA | NYI | NYU | NYE | NYO               |
| ひゃ行  | ひゃ  | ひい  | ひゅ  | ひぇ  | ひょ                |
|      | HYA | HYI | HYU | HYE | HYO               |
| びゃ行  | びゃ  | びい  | びゅ  | びえ  | びょ                |
|      | BYA | BYI | BYU | BYE | BYO               |
| ぴゃ行  | ぴゃ  | ぴぃ  | ぴゅ  | ぴぇ  | ぴょ                |
|      | PYA | PYI | PYU | PYE | PYO               |
| ふぁ行  | ふぁ  | ふい  |     | ふえ  | ふぉ                |
|      | FA  | FI  |     | FE  | FO                |
| ふゃ行  | ふち  | ふい  | Лю  | ふえ  | ふょ                |
|      | FYA | FYI | FYU | FYE | FYO               |
| みゃ行  | ちち  | みい  | みゆ  | みえ  | みょ                |
|      | MYA | MYI | MYU | MYE | MYO               |
| りゃ行  | りゃ  | りい  | りゆ  | りえ  | りょ                |
|      | RYA | RYI | RYU | RYE | RYO               |
|      | LYA | LYI | LYU | LYE | LYO               |
| う゛ぁ行 | ゔぁ  | うい  | う゛  | ゔぇ  | うぉ                |
| 20   | VA  | VI  | VU  | VE  | VO                |
| ぶゃ行  | Sit | ぶい  | ßid | ぶえ  | ぶょ                |
|      | VYA | VYI | VYU | VYE | VYO               |

機能別 対象辞典/モード名 一覧・・・・・・・

## ■画面分割検索

#### アルファベット検索

ロングマン現代英英辞典/ジーニアス英和辞典/英語類語辞典

#### かな検索

広辞苑・逆引き広辞苑/明鏡国語辞典/百科事典マイペディア/プログ レッシブ和英中辞典/カタカナ語新辞典/全訳古語辞典/日本史事典/ 世界史事典/生物小事典/物理小事典/化学小事典

## ■絞り込み/語順指定検索

#### 例文

ロングマン現代英英辞典、ジーニアス英和辞典、英会話とっさのひとこ と辞典、複数辞書アルファベットで検索

#### 成句

ロングマン現代英英辞典、ジーニアス英和辞典、複数辞書アルファベッ トで検索

## ■各単語帳に登録される辞典/モード名

・単語帳 (英語):ロングマン現代英英辞典/ジーニアス英和辞典/英 語類語辞典

- ・単語帳(和英):プログレッシブ和英中辞典
- ・単語帳(国語):広辞苑・逆引き広辞苑/明鏡国語辞典/故事ことわざ 辞典/四字熟語辞典
- ・例文帳(英語):ロングマン現代英英辞典/ジーニアス英和辞典
- ・例文帳(会話):英会話とっさのひとこと辞典
- ・成句帳(英語):ロングマン現代英英辞典/ジーニアス英和辞典
- ·単語帳(漢字源):漢和辞典
- · 単語帳 (全訳古語辞典)
- ·単語帳(日本史):日本史事典
- ·単語帳(世界史):世界史事典

- ·単語帳(生物小事典)
- ・単語帳(物理小事典)
- · 単語帳 (化学小事典)
- · 単語帳(化学反応式)
- ・単語帳(近現代文学事典)
- ·単語帳(古典文学/名歌名句事典)
- ・単語帳(百人一首)
- ·単語帳 (英検Pass単熟語)
- ・単語帳(その他): 百科事典マイペディア/カタカナ語新辞典/パソコン 用語事典/時事英単語帳

## ■複数辞書ひらがなで検索

広辞苑・逆引き広辞苑/明鏡国語辞典/百科事典マイペディア/プログ レッシブ和英中辞典/カタカナ語新辞典/全訳古語辞典/故事ことわざ 辞典/四字熟語辞典/日本史事典/世界史事典/生物小事典/物理小 事典/化学小事典/辞書式配列化学反応式/近現代文学事典/古典文 学・名歌名句事典/パソコン用語事典

## ■複数辞書アルファベットで検索

#### 見出し語検索

ロングマン現代英英辞典/ジーニアス英和辞典/英語類語辞典/広辞 苑・逆引き広辞苑/明鏡国語辞典/カタカナ語新辞典/辞書式配列化学 反応式/パソコン用語事典/時事英単語帳

#### 例文検索

ロングマン現代英英辞典/ジーニアス英和辞典/英会話とっさのひとこ と辞典

#### 成句検索

ロングマン現代英英辞典/ジーニアス英和辞典

## ■複数辞書漢字で検索

広辞苑・逆引き広辞苑/明鏡国語辞典/漢和辞典(漢字源)\* ※熟語のみ

## <sup>お役立ち情報</sup> 設定の変更

本機のいろいろな設定を、使いやすいように変更することができます。 設定できる項目と設定の選択肢は次のとおりです。 \*お買い上げ時の設定が**下線つきの太字**で書かれています。

| 項目         | 設定の選択肢                   | 説明                      |
|------------|--------------------------|-------------------------|
| キー入力音設定    | ON                       | キーを押すとピッと音が出る           |
|            | OFF                      | 音は出ない                   |
| オートパワーオフ   | 3分/ <u>6分</u> / 10分/ 15分 |                         |
| (自動電源オフまでの | / 30分/ 45分/ 60分/         | _                       |
| 時間)        | 120分                     |                         |
| コントラスト設定   | もっとも淡い状態からもっ             |                         |
| (画面の明るさ)   | とも濃い状態まで無段階              | _                       |
| すぐ出るサーチ設定  | ON                       | すぐ出るサーチ ( <b>→33</b> ペー |
|            |                          | ジ)を使って検索する              |
|            | OFF                      | すぐ出るサーチを使わない            |
| 入力設定       | 挿入                       | 入力した文字を訂正すると            |
| (挿入/上書き)   |                          | き、挿入モードにする              |
|            | 上書き                      | 入力した文字を訂正すると            |
|            |                          | き、上書きモードにする             |
| キーボード設定    | <u>ローマ字かな入力</u>          | ひらがな、カタカナをローマ           |
| (ひらがな入力の方  |                          | 字入力で入力する                |
| 法)         | かなめくり入力                  | ひらがな、カタカナをかな入           |
|            |                          | 力で入力する                  |
| ユーザー名設定    | 登録/変更                    | 158ページ参照                |
|            | 削除                       |                         |

■設定変更の手順

設定を変更するときは、いずれかの辞典の最初のページから操作をはじ めてください。

それ以外の画面からでも操作できますが、設定できる内容が制限される ことがあります。 ここでは、例として自動電源オフまでの時間を3分に設定してみます。 いずれかの辞典の最初のページを表示し、以下のようにします。

| 操作                                                            | 画面                                                                               |
|---------------------------------------------------------------|----------------------------------------------------------------------------------|
| <u>シフト</u> を押し、離してから <sup>™</sup> ඖ 勝 を押す<br>「設定項目」画面が表示されます。 | 設定項目<br>・環境設定<br>の優先設定<br>の単語構設定<br>選んで決定キーを押して下さい                               |
| ▲ ▼で「環境設定」を選び、 訳/決定<br>を押す<br>「環境設定」画面が表示されます。                | 環境設定<br>●キー入力音設定 ○入力設定<br>○オートパワーオフ ○キーボード設定<br>○コントラスト設定 ○ユーザー名設定<br>○すぐ出るサーチ設定 |
|                                                               | 選んで決定キーを押して下さい                                                                   |

| ▲▼●●で設定したい項目(ここで 『                                | オー                                 | トパワーオフ設定                                    |
|---------------------------------------------------|------------------------------------|---------------------------------------------|
| は「オートパワーオフ設定」)を選び、<br>[訳/決定]を押す<br>選択肢の画面が表示されます。 | 03分<br>●6分<br>010分<br>015分<br>遅んで決 | 030分<br>045分<br>060分<br>0120分<br>定キーを押して下さい |

▲ ▼ ● で希望する選択肢 (ここでは [3分]) を選び、 訳/決定)を押 す

•その他の設定項目も、同様の手順で設定します。

操作のしかたが他と異なるものや、特に注意が必要なものについて、次の 項目で補足説明します。

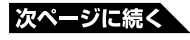

## 「コントラスト設定」について 「コントラスト設定」の画面では、 ●を使って、画面が希望の明るさに なるように調整し、訳/決定を押します。

| コント         | ラスト設定     |
|-------------|-----------|
| <b>∢淡</b> < | 濃< ▶      |
|             |           |
| 調整して決定。     | トーを押して下さい |

#### 「すぐ出るサーチ設定」をOFFにすると

「ユーザー名設定」について

本機にユーザー名が登録されているときは「ユーザー名の変更」を、本機 にユーザー名が登録されていないときは「ユーザー名の登録」を行うこと ができます。

ユーザー名を変更/削除する場合は、ユーザー名を登録したときに入力したパスワードが必要になります。パスワードを忘れないよう、ご注意ください。

•万一、パスワードをお忘れになりユーザー名の変更・削除ができなくなった ときは、お買い上げの販売店またはカシオテクノ修理相談窓口にお問い合 わせください。

### お役<mark>立ち情報</mark>

仕様

- 型式: XD-T4100G
- 収録内容:収録している辞書の種類・収録数については、「収録辞典の使い方」(→ 110ページ)を参照してください。
- 表示: 480×320フルドットマトリックス液晶表示
- 電卓機能:12桁・四則演算・四則定数計算・独立メモリー計算・混合 計算
  - ※小数点は、上位桁優先のフローティング(浮動)方式 ※メモリー内容は、常時表示
- 消費電力: 0.35W
- 電源および電池寿命 (使用温度25℃の場合):
  - アルカリ単4形乾電池2本
  - LRO3 (AM4) :
    - 英和辞典の訳表示画面で連続放置時 ………… 約150時間

    - •入力・検索5分間/訳表示画面55分間表示/バックライト3分間 点灯を繰り返したとき

………約75時間

- ※ 電池の種類、使用環境、使用方法 (バックライトの使用頻度) により変動します。
- オートパワーオフ機能:約3分・6分・10分・15分・30分・45分・60分・ 120分の8種類から設定可能
- レジューム機能:電源OFFした時点までの画面やデータを保持
- 使用温度範囲: 0℃~ 40℃
- 大きさ: 奥行き99.0×幅144.5×高さ14.4mm (閉時、最薄部)、高 さ19.9mm (閉時、最厚部)
- 重さ:約245g (電池込み)

#### ■別売品

•エクスワード純正ケース

詳しくは、弊社電子辞書エクスワードホームページ(以下)をご覧ください。 http://casio.jp/exword/

# <sup>お役立ち情報</sup> さくいん

| アルファベット・数字・        | 記号  |
|--------------------|-----|
| ?                  | 138 |
| [&] 52,            | 137 |
| [and]              | 137 |
| 「ヴ」                | 137 |
| 「ぢ」「づ」と「じ」「ず」…     | 136 |
| 「一」(音引き)・・・・・・・・・・ | 136 |
| (-) 52,            | 137 |
| (空白)               | 137 |
| $\sim$             | 138 |

## あ行

| アフターサービス       | 166  |
|----------------|------|
| アルファベットの入力     | • 44 |
| 上書き 45,        | 158  |
| 英会話とっさのひとこと辞典… | 120  |
| 英検Pass単熟語      | 128  |
| 英語類語辞典         | 120  |
| オートパワーオフ設定     | 159  |
| お気に入り          | · 87 |
| お客様ご相談窓口       | 168  |
| か行             |      |

## リリエ

| 解説    | 70  |
|-------|-----|
| ガイド   | 97  |
| 化学小事典 | 124 |

| 学習用コンテンツ                                    | 101 |
|---------------------------------------------|-----|
| カタカナ語新辞典                                    | 115 |
| カテゴリー                                       | 29  |
| かなめくり入力 42,                                 | 158 |
| 画面で表示される記号                                  | 26  |
| 画面分割検索                                      | 67  |
| 環境設定                                        | 159 |
| 漢字源                                         | 114 |
| 漢字ターゲット1700                                 |     |
|                                             | 127 |
| 慣用句検索                                       | 48  |
| キー入力音設定                                     | 158 |
| キーのなまえとはたらき                                 |     |
|                                             | 149 |
| キーボード設定・・・・・・・・・・・・・・・・・・・・・・・・・・・・・・・・・・・・ | 158 |
| キーワード検索・・・・・・・・・・・・・・・・・・・・・・・・・・・・・・・・・・・・ | 80  |
| 逆引き検索                                       | 46  |
| 近現代文学事典                                     | 123 |
| 現代社会テーマ集                                    | 122 |
| 広辞苑/逆引き広辞苑 …                                | 113 |
| 古語林 古典文学事典/名歌名句                             | 事典  |
|                                             | 123 |
| 古文単語・熟語ターゲット27                              | 0   |
|                                             | 127 |
| コントラスト設定                                    | 158 |

## さ行

| 削除 45           |
|-----------------|
| さらに検索 17        |
| ジーニアス英熟語1000,   |
|                 |
| ジーニアス英単語2500    |
|                 |
| ジーニアス英和辞典 119   |
| 故事ことわざ辞典 116    |
| 時事英単語帳 130      |
| 辞書式配列化学反応式… 125 |
| 辞典/モードキー 61     |
| 絞り込み検索 89       |
| ジャンプ            |
| 熟語              |
| 仕様              |
| 数学公式集 125       |
| 数字の入力 44        |
| スーパージャンプ 64,65  |
| ズーム 77          |
| すぐ出るサーチ         |
| すぐ出るサーチ設定 158   |
| スペリング検索 49      |
| スペルチェック 53      |
| 成句              |
| 成句検索            |
| 生物小事典           |
| 世界史事典           |
| 世界史年代暗記ターゲット315 |
|                 |
|                 |

| 設定                |
|-------------------|
| 全訳古語辞典            |
| 挿入45,158          |
| た行                |
| 単語帳               |
| 単語帳設定             |
| 電源を入れる・切る 14      |
| 電卓                |
| 電池交換              |
| な行                |
| 日本語キーワード例文検索      |
| (G英和辞典より)… 80,132 |
| 日本国憲法             |
| 日本史事典             |
| 日本史年代暗記ターゲット312   |
|                   |
| 入力設定 158          |
| は行                |
| パソコン用語辞典 130      |
| パターン1             |
| パターン2             |
| パターン3             |
| パターン4             |
| バックライト            |
| 早わかり20世紀年表 129    |
| ヒストリー 95          |
| 百人一首              |
| 百科事典マイペディア 128    |
| ひらがなの入力 41,42     |
| 次ページに続く           |

| 複合語                                       | 72  |
|-------------------------------------------|-----|
| 複数辞書アルファベットで植                             | 食索  |
|                                           | 134 |
| 複数辞書漢字で検索                                 | 134 |
| 複数辞書ひらがなで検索…                              | 133 |
| 複数辞典の一括検索                                 | 82  |
| 物理公式集                                     | 125 |
| 物理小事典                                     | 124 |
| ブランクワード 52,                               | 138 |
| プレビュー・・・・・・・・・・・・・・・・・・・・・・・・・・・・・・・・・・・・ | 25  |
| プログレッシブ和英中辞典…                             | 119 |
| 分野別小辞典(広辞苑より)…                            | 131 |
| 分野別小事典(マイペディアよ                            | (し  |
|                                           | 131 |
| ページ送り                                     | 58  |
| ま行                                        |     |

| 見出し語検索           | 51  |
|------------------|-----|
| 明鏡国語辞典           | 114 |
| メッセージ・・・・・・・・・・・ | 139 |
| メニュー             | 29  |
| 文字サイズ            | 75  |
| 文字の入力方法          | 41  |
| 戻る               | 60  |

## や行

| ユーザー名機能    | 13  |
|------------|-----|
| ユーザー名設定    | 158 |
| 優先設定······ | 85  |
| 用例         | 74  |
| 四字熟語辞典     | 117 |

## ら行

| リスト (一覧)                                  | 25  |
|-------------------------------------------|-----|
| リスト件数                                     | 25  |
| リセット                                      | 143 |
| レイアウト・・・・・・・・・・・・・・・・・・・・・・・・・・・・・・・・・・・・ | 78  |
| 例文検索                                      | 56  |
| ローマ字かな入力… 41,                             | 158 |
| ロングマン現代英英辞典…                              | 118 |
|                                           |     |

# わ行

ワイルドカード ………52, 138